# JURNAL SISTEM INFORMASI BISNIS (JUNSIBI)

O ACCES

p-ISSN: 2774-3446 e-ISSN: 2774-3454

<u>diterbitkan oleh:</u>

Program Studi Sistem Informasi Institut Bisnis dan Informatika (IBI) Kosgoro 1957

# Vol. 5, No. 1, April 2024, pp. 41-54

DOI: https://doi.org/10.55122/junsibi.v5i1.1173

# **REKOMENDASI DESAIN JARINGAN VLAN PADA SMPN 2 RENGEL MENGGUNAKAN CISCO PACKET TRACER DI WINDOWS**

| PENULIS                                                         | Izra Noor Zahara Aliya                                                                                                    |  |  |  |  |
|-----------------------------------------------------------------|----------------------------------------------------------------------------------------------------|--|--|--|--|
| ABSTRAK                                                         | Komputer telah menjadi kebutuhan pokok dalam kehidupan masyarakat, berfungsi sebagai alat bantu untuk menyelesaikan berbagai pekerjaan. Penerapan jaringan komputer telah meluas di berbagai sektor, termasuk di rumah, sekolah, warnet, dan tempat umum. Salah satu model jaringan komputer yang dapat digunakan adalah VLAN ( <i>Virtual Local Area Network</i> ). SMPN 2 Rengel merupakan Sekolah Menengah Pertama di Kabupaten Tuban, Jawa Timur, telah memiliki sejumlah unit komputer dan layanan internet. Namun, implementasi jaringan di SMPN 2 Rengel sering mengalami kendala, terutama dalam keterhubungan antar unit dimanah menggunakan <i>Local Area Network</i> (LAN). Oleh karena itu, penelitian ini bertujuan untuk merancang desain jaringan komputer di SMPN 2 Rengel menggunakan <i>Cisco Packet Tracer</i> di Windows. Dengan demikian, diharapkan desain jaringan yang diusulkan dapat meningkatkan efisiensi koneksi antar unit di sekolah tersebut. Metode penelitian yang digunakan yaitu, observasi dan wawancara, studi literatur, identifikasi permasalahan, pengumpulan data, perancangan desain jaringan, pengecekan desain jaringan, Konfigurasi VLAN pada Windows di PC dan penarikan kesimpulan. Penelitian ini menyajikan hasil desain rancangan jaringan VLAN di SMPN 2 Rengel, yang diikuti dengan simulasi Ping pada desain jaringan tersebut. Setelah itu, dilakukan implementasi pada sistem Windows berdasarkan alamat IP, <i>Subnet mask</i> , dan <i>Default Gateway</i> yang telah diperoleh. Dengan demikian, diharapkan dapat meningkatkan efisiensi |  |  |  |  |
| Kata Kunci                                                      | Jaringan, VLAN, Windows                                                                                                    |  |  |  |  |
| AFILIASI<br>Program Studi<br>Nama Institusi<br>Alamat Institusi | Sistem Informasi, Fakultas Ilmu Komputer<br>Universitas Pembangunan Nasional Veteran Jawa Timur<br>Jl. Raya Rungkut Madya, Gunung Anyar, Surabaya, Jawa Timur - 60294                                                                                                    |  |  |  |  |
| KORESPONDENSI<br>Penulis<br>Email                               | Izra Noor Zahara Aliya<br>21082010065@student.upnjatim.ac.id                                                                                                    |  |  |  |  |
| LICENSE                                                         | This work is licensed under a Creative Commons Attribution 4.0<br>International License.                                                                                                    |  |  |  |  |
| LICENSE                                                         | This work is licensed under a Creative Commons Attribution<br>International License.                                                                                                    |  |  |  |  |

## I. PENDAHULUAN

Saat ini, komputer telah menjadi salah satu kebutuhan pokok dalam kehidupan masyarakat. Komputer berfungsi sebagai alat bantu untuk menyelesaikan berbagai pekerjaan di masyarakat. Penerapan jaringan komputer telah meluas di berbagai sektor, termasuk di rumah, laboratorium sekolah, warnet, dan tempat umum lainnya [1]. Jaringan komputer dapat diartikan sebagai sistem operasi yang terbentuk dari sejumlah komputer dan perangkat jaringan lain yang berkolaborasi untuk mencapai tujuan yang serupa [2]. Salah satu jaringan komputer dapat menggunakan VLAN. VLAN merupakan suatu model jaringan yang secara logis membagi jaringan menjadi beberapa jalur yang berbeda namun tetap melewati perangkat penghubung yang sama [3].

Teknologi dapat berperan sebagai media penghubung untuk meningkatkan kualitas pendidikan, tidak hanya dalam interaksi antara guru dan siswa, tetapi juga dalam memberikan informasi tentang dunia luar kepada guru dan siswa untuk memperluas sumber belajar. Dengan menerapkan sistem teknologi yang baik, sekolah dapat menciptakan lingkungan yang lebih terstruktur secara teknologi, memudahkan akses bagi guru dan siswa.

SMPN 2 Rengel, sebagai salah satu Sekolah Menengah Pertama di Kabupaten Tuban, Jawa Timur, memiliki sejumlah unit komputer dan layanan internet. SMPN 2 Rengel memiliki komputer 3 unit PC di Ruang kantor, 30 unit PC dan 1 server di ruang lab komputer 1, 25 unit PC, 2 server, dan 30 unit *thinclient* di ruang lab komputer 2, 2 unit PC di Perpustakaan. Namun, SMPN 2 Rengel menghadapi sejumlah permasalahan dalam konfigurasi jaringan LAN pada komputer yang dimiliki. Sistem yang menggunakan *Local Area Network* (LAN) terbatas pada lokal per lab dengan kabel dan beberapa *hub* sebagai perangkat penghubung, menghadirkan sejumlah kendala. Penggunaan beberapa *hub* dapat menyebabkan *bottleneck* dan keterbatasan *bandwidth*, mempengaruhi kinerja dan kecepatan transfer data. Selain itu, konfigurasi LAN yang terbatas pada lokal per lab juga mempersulit komunikasi antar lab, yang dapat menghambat berbagi sumber daya dan informasi di seluruh sekolah. Administrasi dan manajemen jaringan menjadi lebih kompleks, sementara fleksibilitas terhadap perubahan atau penambahan perangkat terbatas. Untuk mengatasi permasalahan ini, penelitian ini bertujuan merancang desain jaringan *Virtual Local Area Network* (VLAN) menggunakan *Cisco Packet Tracer* pada Windows, dengan harapan dapat meningkatkan efisiensi, keamanan, dan manajemen sumber daya jaringan di SMPN 2 Rengel.

# II. METODE PENELITIAN

Metode penelitian yang dilakukan pada penelitian ini dimulai dengan observasi dan wawancara, lalu studi literatur. Setelah itu, dilakukan identifikasi permasalahan dan akan dilakukan pengumpulan data. Selanjutnya akan dilakukan perancangan desain jaringan, pengecekan desain jaringan, konfigurasi VLAN pada Windows di PC dan yang terakhir dilakukan penarikan kesimpulan. Berikut ini merupakan alur diagram dari metode penelitian:

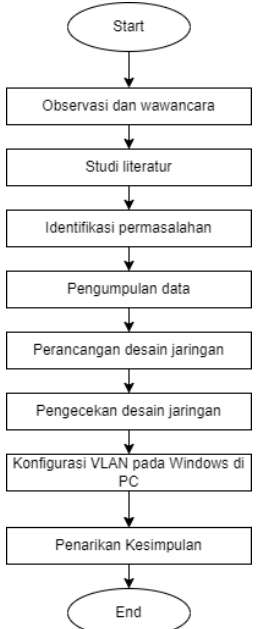

Gambar 1. Flowchart Alur Penelitian

1) Observasi dan Wawancara

Melibatkan pengamatan langsung terhadap kondisi fisik dan infrastruktur yang ada di SMPN 2 Rengel. Wawancara dilakukan dengan pihak terkait, seperti staf IT, guru, dan siswa, untuk mendapatkan pandangan langsung dan informasi lebih rinci tentang kebutuhan dan kendala yang dihadapi.

2) Studi Literatur

Melibatkan penelusuran dan tinjauan terhadap literatur, penelitian, atau sumber daya lainnya yang relevan dengan desain jaringan komputer, khususnya di lingkungan pendidikan.

3) Identifikasi Permasalahan

Menganalisis hasil observasi, wawancara, dan studi literatur untuk mengidentifikasi permasalahan yang ada terkait dengan jaringan komputer di SMPN 2 Rengel.

4) Pengumpulan Data

Mengumpulkan data yang diperlukan untuk merancang jaringan. SMPN 2 Rengel memiliki komputer 3 unit PC di Ruang kantor ,30 unit PC dan 1 server di ruang lab komputer 1, 25 unit PC, 2 server, dan 30 unit thinclient di ruang lab komputer 2, 2 unit PC di Perpustakaan.

5) Perancangan Jaringan

Berdasarkan hasil identifikasi permasalahan dan data yang terkumpul, merancang struktur jaringan yang optimal dengan menggunakan alat bantu seperti *Cisco Packet Tracer* di lingkungan Windows.

6) Pengecekan desain jaringan

Setelah merancang struktur jaringan dengan bantuan *Cisco Packet Tracer*, langkah selanjutnya adalah melakukan pengecekan untuk memastikan bahwa desain tersebut sesuai dengan kebutuhan dan dapat beroperasi secara efisien. Salah satu metode pengecekan yang umum digunakan dalam jaringan adalah menggunakan perintah *ping* di perangkat *Cisco*.

- Konfigurasi VLAN pada Windows di PC
   Dalam konfigurasi pada Windows di PC perlu memasukkan *IP address, subnet mask, default gateway*.
- 8) Penarikan Kesimpulan

Menarik kesimpulan berdasarkan analisis dan pembahasan yang telah dilakukan. Kesimpulan ini dapat digunakan sebagai dasar untuk langkah-langkah selanjutnya dalam implementasi dan evaluasi jaringan.

# III. HASIL DAN PEMBAHASAN

# 3.1 Rancangan Desain Jaringan SMPN 2 Rengel

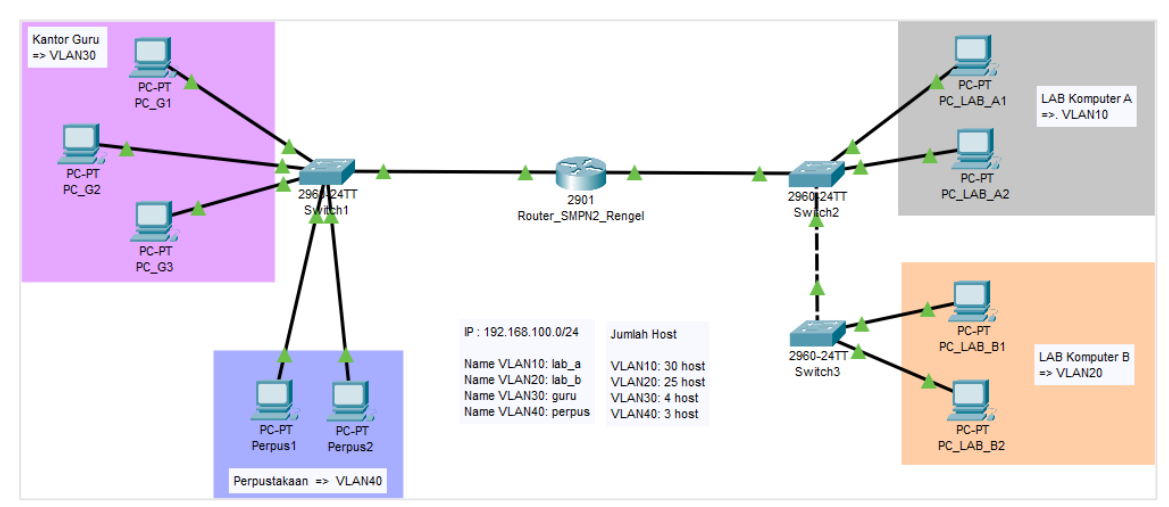

Gambar 2. Rancangan Desain Jaringan VLAN di SMPN 2 Rengel

1)

Pada desain jaringan SMPN 2 Rengel menggunakan VLAN. Adapun kelebihan dari penggunaan VLAN untuk jaringan yaitu [4]:

- 1) Meningkatkan kinerja jaringan komputer, dapat dilakukan dengan mengeliminasi packet atau frame yang tidak diperlukan.
- 2) Rancangan jaringan komputer yang bersifat fleksibel dapat diimplementasikan melalui Virtual Local Area Network (VLAN), memungkinkan anggota untuk berpindah lokasi tanpa perlu melakukan perombakan perangkat keras jaringan, hanya dengan melakukan konfigurasi perangkat lunak.
- 3) Perubahan pada Virtual Local Area Network (VLAN) dapat dilakukan tanpa memerlukan biaya instalasi tambahan.
- 4) Keamanan jaringan dapat ditingkatkan dengan menggunakan Virtual Local Area Network (VLAN) yang membatasi akses pengguna terhadap aplikasi tertentu melalui access list.

Dalam desain jaringan menggunakan Cisco Packet Tracer. Cisco Packet Tracer adalah sebuah aplikasi yang terdiri dari sekumpulan aturan sintaks dan semantik yang digunakan untuk mendefinisikan jaringan komputer [5]. Dalam jaringan membutuhkan router dan switch. Router adalah perangkat yang berperan dalam meneruskan paket data antar jaringan komputer. Fungsi ini menjadikan router sebagai unsur krusial dalam operasional sebuah jaringan komputer, karena router diharapkan dapat mengolah paket data dengan kecepatan tinggi dan meminimalkan penundaan (*delay*) sebanyak mungkin [6].Sedangkan, Switch adalah perangkat keras khusus yang dirancang untuk menghubungkan sumber jaringan ke beberapa komputer secara simultan [7]. Adapun langkah-langkah desain jaringan SMPN 2 Rengel pada Cisco Pocket Traker di Windows:

Switch 1 dikonfigurasi dengan pembuatan VLAN 30 (guru) dan VLAN 40 (perpus). Selanjutnya, daftar VLAN yang ada ditampilkan.

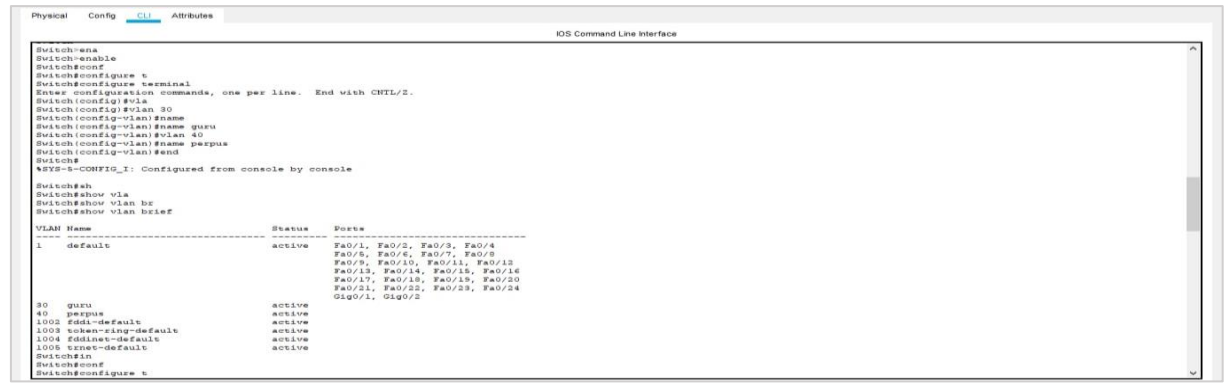

Gambar 3. Konfigurasi VLAN30 dan VLAN40 di Switch1

2) Port-port pada switch1 diatur untuk mengelompokkan VLAN 30 (guru) dan VLAN 40 (perpus). Pengelompokkan ini dilakukan melalui konfigurasi switchport access VLAN pada range interface. Port dengan nama interface fastEthernet 0/1-20 menjadi bagian dari VLAN 30, sementara interface fastEthernet 0/21-24 menjadi bagian dari VLAN 40.

|                                 |                  |                                                                                                    | IOS Command Line Interface            |
|---------------------------------|------------------|----------------------------------------------------------------------------------------------------|---------------------------------------|
| Switch\$show vlan brief         |                  |                                                                                                    | ^ ^ ^ ^ ^ ^ ^ ^ ^ ^ ^ ^ ^ ^ ^ ^ ^ ^ ^ |
| VLAN Name                       | Status           | Ports                                                                                                    |                                       |
| l default                       | active           | Fa0/1, Fa0/2, Fa0/3, Fa0/4<br>Fa0/5, Fa0/6, Fa0/7, Fa0/8<br>Fa0/5, Fa0/10, Fa0/11, Fa0/12<br>Fa0/13, Fa0/14, Fa0/15, Fa0/16<br>Fa0/17, Fa0/18, Fa0/15, Fa0/20<br>Fa0/21, Fa0/22, Fa0/23, Fa0/24<br>Ga0/1 Ga0/2 |                                       |
| 30 guru                         | active           | 01g0/1, 01g0/1                                                                                                    |                                       |
| 40 perpus                       | active           |                                                                                                    |                                       |
| 1002 fddi-default               | active           |                                                                                                    |                                       |
| 1003 token-ring-default         | active           |                                                                                                    |                                       |
| 1004 fddinet-default            | active           |                                                                                                    |                                       |
| 1005 trnet-default              | active           |                                                                                                    |                                       |
| Switch#in                       |                  |                                                                                                    |                                       |
| Switch#conf                     |                  |                                                                                                    |                                       |
| Switch#configure t              |                  |                                                                                                    |                                       |
| Switch#configure terminal       |                  |                                                                                                    |                                       |
| Enter configuration commands,   | one per line. 1  | End with CNTL/2.                                                                                                    |                                       |
| Switch(config)#in               |                  |                                                                                                    |                                       |
| Switch(config) #interface ra    |                  |                                                                                                    |                                       |
| Switch(config) #interface range | fa               |                                                                                                    |                                       |
| Switch(config) #interface range | fastEthernet 0,  | /1-20                                                                                                    |                                       |
| Switch(config-if-range)#sw      |                  |                                                                                                    |                                       |
| Switch(config-if-range)#switch  | port mi          |                                                                                                    |                                       |
| Switch(config-if-range)#switch  | port mod         |                                                                                                    |                                       |
| Switch(config-if-range)#switch  | port mode acc    |                                                                                                    |                                       |
| Switch(config-if-range)#switch  | port mode access | 5                                                                                                    |                                       |
| Switch(config-if-range)#swi     |                  |                                                                                                    |                                       |
| Switch(config-if-range)#switch  | port acc         |                                                                                                    |                                       |
| Switch(config-if-range)#switch  | port access vl   |                                                                                                    |                                       |
| Switch(config-if-range) #switch | port access vlar | n 30                                                                                                    |                                       |
| Switch(config-if-range)#int     |                  |                                                                                                    |                                       |
| Switch(config-if-range)#ex      |                  |                                                                                                    |                                       |
| Switch(config-if-range)#exit    |                  |                                                                                                    |                                       |
| Switch(config) #interface range | fastEthernet 0,  | /21-24                                                                                                    | ~                                     |
|                                 |                  |                                                                                                    |                                       |

Gambar 4. Konfigurasi Interface Switch1 Menjadi Mode Access VLAN Tertentu

3) Melanjutkan konfigurasi switchport access pada range interface port untuk VLAN 40. Selanjutnya, hasilnya ditampilkan dengan perintah show VLAN untuk melihat daftar VLAN dan port-port dalam network VLAN tersebut.

|                                  |                  | 10                             | OS Command Line Interface |  |
|----------------------------------|------------------|--------------------------------|---------------------------|--|
| Switch (contig-it-range) #switch | ourt access vian | 30                             |                           |  |
| Switch(config-if-range)fint      |                  |                                |                           |  |
| Switch(config-if-range)tex       |                  |                                |                           |  |
| Switch(config-if-range) ferit    |                  |                                |                           |  |
| Switch (config) #interface range | fastEthernet 0/  | 1-24                           |                           |  |
| Switch(config-if-range)#swi      |                  |                                |                           |  |
| Switch (config-if-range) #switch | port m           |                                |                           |  |
| Switch (config-if-range) #switch | port mode ac     |                                |                           |  |
| Switch(config-if-range)#switch   | port mode access |                                |                           |  |
| Switch(config-if-range)fsw       |                  |                                |                           |  |
| Switch (config-if-range) #switch | port ac          |                                |                           |  |
| Switch(config-if-range)#switch   | port access vl   |                                |                           |  |
| Switch (config-if-range) #switch | port access vlan | 40                             |                           |  |
| Switch(config-if-range)#en       |                  |                                |                           |  |
| Switch(config-if-range)#end      |                  |                                |                           |  |
| Switch#                          |                  |                                |                           |  |
| SYS-5-CONFIG I: Configured fro   | om console by co | asole                          |                           |  |
| =                                |                  |                                |                           |  |
| Switch#sh                        |                  |                                |                           |  |
| Switch#show vl                   |                  |                                |                           |  |
| Switch#show vlan br              |                  |                                |                           |  |
| Switch#show vlan brief           |                  |                                |                           |  |
| VLAN Name                        | Status           | Ports                          |                           |  |
|                                  |                  |                                |                           |  |
| 1 default                        | active           | Gig0/1. Gig0/2                 |                           |  |
| 30 guru                          | active           | Fa0/1, Fa0/2, Fa0/3, Fa0/4     |                           |  |
| - 1979 - <b>T</b> ESTOR          |                  | Fa0/5, Fa0/6, Fa0/7, Fa0/8     |                           |  |
|                                  |                  | Fa0/9, Fa0/10, Fa0/11, Fa0/12  |                           |  |
|                                  |                  | Fa0/13, Fa0/14, Fa0/15, Fa0/16 |                           |  |
|                                  |                  | Fa0/17, Fa0/18, Fa0/19, Fa0/20 |                           |  |
| 40 perpus                        | active           | Fa0/21, Fa0/22, Fa0/23, Fa0/24 |                           |  |
| 1002 fdd1-default                | active           |                                |                           |  |
| 1003 token-ring-default          | active           |                                |                           |  |
| 1004 fddinet-default             | active           |                                |                           |  |
| 1005 trnet-default               | active           |                                |                           |  |
| Switch#                          |                  |                                |                           |  |
| Switch#iint                      |                  |                                |                           |  |
| Switch#int                       |                  |                                |                           |  |
| Switchtconf                      |                  |                                |                           |  |

Gambar 5. Menampilkan List VLAN di Switch1

4) Mode trunk pada switch1 diaktifkan pada port yang menghubungkan switch dengan route

| Switch1                          |                   |                                                                                                    | -    | ø    | >                    |
|----------------------------------|-------------------|----------------------------------------------------------------------------------------------------|------|------|----------------------|
| Physical Config CLI Attributes   | 6                 |                                                                                                    |      |      |                      |
|                                  |                   | IOS Command Line Interface                                                                                                    |      |      |                      |
| 30 guru                          | active            | Tao/L, Tao/2, Tao/3, Tao/4           Tao/F, Tao/6, Fao/7, Tao/7           Tao/F, Tao/10, Tao/11, Tao/71           Tao/F, Tao/10, Tao/11, Tao/71           Tao/7, Tao/10, Tao/71, Tao/71           Tao/7, Tao/71, Tao/71           Tao/7, Tao/71, Tao/71           Tao/71, Tao/71, Tao/71           Tao/71, Tao/71, Tao/71           Tao/71, Tao/71, Tao/72 |      |      | <ul> <li></li> </ul> |
| 40 perpus                        | active            | Fa0/21, Fa0/22, Fa0/23, Fa0/24                                                                                                    |      |      |                      |
| 1002 fddi-default                | active            |                                                                                                    |      |      |                      |
| 1003 token-ring-default          | active            |                                                                                                    |      |      |                      |
| 1004 fddinet-default             | active            |                                                                                                    |      |      |                      |
| 1005 trnet-default               | active            |                                                                                                    |      |      |                      |
| Switch#                          |                   |                                                                                                    |      |      |                      |
| Witchfiint                       |                   |                                                                                                    |      |      |                      |
| Switchfint                       |                   |                                                                                                    |      |      |                      |
| Witch#conf                       |                   |                                                                                                    |      |      |                      |
| witch#configure t                |                   |                                                                                                    |      |      |                      |
| witch#configure terminal         |                   |                                                                                                    |      |      |                      |
| nter configuration commands.     | one per line l    | nd with CNTL/2                                                                                                    |      |      |                      |
| witch (config) fint              |                   |                                                                                                    |      |      |                      |
| witch (config) finterface gi     |                   |                                                                                                    |      |      |                      |
| witch (config) tinterface gigs   | abitEthernet 0/1  |                                                                                                    |      |      |                      |
| Switch(config-if)tew             |                   |                                                                                                    |      |      |                      |
| witch (config-if) #switchport    | mo                |                                                                                                    |      |      |                      |
| witch (config-if) #switchport    | mode tr           |                                                                                                    |      |      |                      |
| witch (configuif) fruitchport    | mode trunk        |                                                                                                    |      |      |                      |
| shiben (coning in , pshiben port | mode victin       |                                                                                                    |      |      |                      |
| Tuizah (aonfia-if) #             |                   |                                                                                                    |      |      |                      |
| LINEPROTO-5-UPDOWN: Line pro     | otocol on Interfa | e GigabitEthernet0/1, changed state to down                                                                                                    |      |      |                      |
| LINEPROTO-5-UPDOWN: Line pro     | otocol on Interfa | s GigabitEthernet0/1, changed state to up                                                                                                    |      |      | 4                    |
| Switch(config-if)#               |                   |                                                                                                    |      |      |                      |
|                                  |                   |                                                                                                    |      |      |                      |
|                                  |                   |                                                                                                    |      |      |                      |
|                                  |                   |                                                                                                    |      |      |                      |
|                                  |                   |                                                                                                    |      |      |                      |
|                                  |                   |                                                                                                    |      |      |                      |
|                                  |                   |                                                                                                    |      |      |                      |
|                                  |                   |                                                                                                    |      |      |                      |
|                                  |                   |                                                                                                    |      |      |                      |
| inizah zzaŭ fa zan ensilakla.    |                   |                                                                                                    |      |      | -                    |
| trl+F6 to exit CLI focus         |                   |                                                                                                    | Copy | Past |                      |

Gambar 6. Konfigurasi Interface Switch1 Menjadi Mode Trunk

5) Router dikonfigurasi untuk menghubungkan ke switch1. Port gigabitEthernet 0/1 yang menghubungkan router ke switch1 diaktifkan dengan no shutdown. Untuk konfigurasi network VLAN pada router, setting dilakukan pada sub interface sesuai dengan nomor VLAN yang ada. Sebagai contoh: interface gigabitEthernet 0/1.30. Selanjutnya, perintah encapsulation dot1Q 30 dimasukkan (angka terakhir sesuai dengan nomor VLAN sebelumnya), dan alamat IP serta subnet mask dimasukkan setelah melakukan perhitungan subnetting.

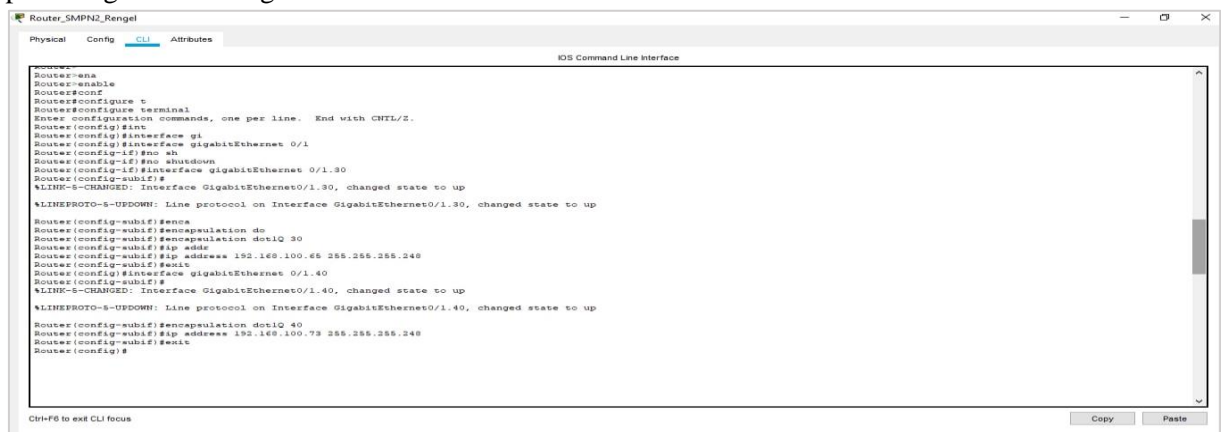

Gambar 7. Konfigurasi Router Sub Interface untuk VLAN30 Dan VLAN40

6) Switch2 dikonfigurasi, dan VLAN 10 dengan nama lab\_a dibuat. Interface range di switch2, dari fastEthernet 0/1-24 diatur menjadi switching mode access VLAN 10.

| Switch2                                                         |                            | ेत्तर | ٥    |   |
|-----------------------------------------------------------------|----------------------------|-------|------|---|
| Physical Config CLI Attributes                                  |                            |       |      |   |
|                                                                 |                            |       |      |   |
|                                                                 | IOS Command Line Interface |       |      |   |
| Switch>ena                                                      |                            |       |      | ^ |
| Switch>enable                                                   |                            |       |      |   |
| Switch#conf                                                     |                            |       |      |   |
| Switch#configure t                                              |                            |       |      | 1 |
| Switch#configure terminal                                       |                            |       |      |   |
| Enter configuration commands, one per line. End with CNTL/Z.    |                            |       |      |   |
| Switch (config) #vla                                            |                            |       |      |   |
| Switch(config)#vlan 10                                          |                            |       |      |   |
| Switch (config-vlan) #nam                                       |                            |       |      |   |
| Switch(config-vlan)#name lab_a                                  |                            |       |      |   |
| Switch (config-vlan) #exit                                      |                            |       |      |   |
| Switch (config-vlan) #exit                                      |                            |       |      |   |
| Switch (config) #it                                             |                            |       |      |   |
| Switch (config) #int                                            |                            |       |      |   |
| Switch(config) #interface fa                                    |                            |       |      |   |
| Switch(config)#interface rang                                   |                            |       |      |   |
| Switch(config) #interface range fa                              |                            |       |      |   |
| Switch(config) #interface range fastEthernet 0/1-24             |                            |       |      |   |
| Switch(config-if-range)#sw                                      |                            |       |      |   |
| Switch (config-if-range) #switchport mo                         |                            |       |      |   |
| Switch(config-if-range)#switchport mode ac                      |                            |       |      |   |
| Switch(config-if-range)#switchport mode access                  |                            |       |      |   |
| Switch(config-if-range)#sw                                      |                            |       |      |   |
| Switch(config-if-range)#switchport ac                           |                            |       |      |   |
| Switch(config-if-range)#switchport access vl                    |                            |       |      |   |
| Switch(config-if-range)#switchport access vlan 10               |                            |       |      |   |
| Switch(config-if-range)#ex                                      |                            |       |      |   |
| Switch(config-if-range)#exit                                    |                            |       |      |   |
| Switch(config) #ex                                              |                            |       |      |   |
| Switch(config) #exit                                            |                            |       |      |   |
| Switch#                                                         |                            |       |      |   |
| <pre>\$SYS-5-CONFIG_I: Configured from console by console</pre> |                            |       |      |   |
| Guitabésh                                                       |                            |       |      |   |
| Switchfahow w]                                                  |                            |       |      |   |
| Switchtshow vlan hr                                             |                            |       |      |   |
| Switch#show vlan brief                                          |                            |       |      |   |
| VLAN Name Status Ports                                          |                            |       |      |   |
| Ctrl+F6 to exit CLI focus                                       | Copy                       |       | Past |   |

Gambar 8. Konfigurasi VLAN10 dan Interface Switch2 Menjadi Mode Access VLAN Tertentu

7) Daftar/list VLAN yang ada pada switch2 ditampilkan. Selanjutnya, switchport mode trunk diatur pada port yang menghubungkan switch ke router (interface gigabitEthernet 0/1).

|                                  |                  | IOS Command Line Interface                |  |
|----------------------------------|------------------|-------------------------------------------|--|
| SYS-5-CONFIG_I: Configured fr    | om console by co | sole                                      |  |
| Switch#sh                        |                  |                                           |  |
| witch#show vl                    |                  |                                           |  |
| Switch#show vlan br              |                  |                                           |  |
| Switch#show vlan brief           |                  |                                           |  |
| JLAN Name                        | Status           | Ports                                     |  |
| 1 default                        | active           | Gig0/1. Gig0/2                            |  |
| 10 lab a                         | active           | Fa0/1, Fa0/2, Fa0/3, Fa0/4                |  |
|                                  |                  | Fa0/5, Fa0/6, Fa0/7, Fa0/8                |  |
|                                  |                  | Fa0/9, Fa0/10, Fa0/11, Fa0/12             |  |
|                                  |                  | Fa0/13, Fa0/14, Fa0/15, Fa0/16            |  |
|                                  |                  | Fa0/17, Fa0/18, Fa0/19, Fa0/20            |  |
| 000 C111 1 C                     |                  | Fa0/21, Fa0/22, Fa0/23, Fa0/24            |  |
| 1002 rdd1-derault                | active           |                                           |  |
| 1004 fddinet-default             | active           |                                           |  |
| 1005 trnet-default               | active           |                                           |  |
| Switch#conf                      |                  |                                           |  |
| Switch#configure t               |                  |                                           |  |
| Switch#configure terminal        |                  |                                           |  |
| Enter configuration commands,    | one per line. E  | d with CNTL/2                             |  |
| Switch(config)#int               |                  |                                           |  |
| Switch(config) #interface g      |                  |                                           |  |
| Switch (config) sinterrace gigab | itzthernet 0/1   |                                           |  |
| Switch (config-if) #switchnort m | 0                |                                           |  |
| Switch (config-if) #switchport m | ode acc          |                                           |  |
| Switch (config-if) #switchport m | ode access       |                                           |  |
| Switch(config-if)#sw             |                  |                                           |  |
| Switch(config-if)#switchport m   | 0                |                                           |  |
| Switch(config-if)#switchport m   | ode tr           |                                           |  |
| Switch(config-if)#switchport m   | ode trunk        |                                           |  |
| Switch(config-if)#               |                  |                                           |  |
| LINEPROTO-5-UPDOWN: Line prot    | ocol on Interfac | GigabitEthernet0/1, changed state to down |  |
|                                  |                  |                                           |  |

Gambar 9. Menampilkan List VLAN Switch2 dan Konfigurasi Interface Switch2 Menjadi Mode Trunk

8) Switchport mode trunk di switch2 diatur juga pada port interface yang menghubungkan switch2 dengan switch3 (interface gigabitEthernet 0/2).

| yskal Conf <u>ci</u> Athraues<br>IOS Command Line Interface<br>Witch (config-if) #sutchport mo<br>Vich(config-if) #sutchport mo<br>Vich(config-if) #sutchport mo<br>Vich(config-if) #sutchport mode I<br>INTERFORCOUDSCOMF: Line protocol on Interface GigabitEthernet0/1, changed state to down<br>INTERFORCO-FUNCTORY (Interface GigabitEthernet0/1, changed state to up<br>Vich(config-if) #sut<br>Vich(config-if) #sut<br>Vic |  |
|----------------------------------------------------------------------------------------------------|--|
| IOS Command Line Interface<br>Witch (config-if) #witchport mode tr<br>Witch (config-if) #witchport mode trunk<br>Witch (config-if) #witchport mode trunk<br>Uich (config-if) #witchport mode trunk<br>Uich (config-if) #witchport-UDSCOMT: Line protocol on Interface GigabitEthernet0/1, changed state to down<br>INTERFORC-S-UDSCOMT: Line protocol on Interface GigabitEthernet0/1, changed state to up<br>witch (config-if) #witchport = 0,7<br>Witch (config-if) #witchport = 0,7<br>Witch (config-if) #witch = 0,7<br>Witch (config-if) #witch = 0,7<br>Witch (config-if) #wit                                                        |  |
| Witch (config'If Fav.<br>Witch (config'If Fav.<br>Witch (config'If Fav.<br>Witch (config'If Fav.<br>Units (config'If Fav.<br>Units (config'If Fav.<br>Units (config'If Fav.<br>Units (config'If Fav.<br>Units (config'If Fav.<br>Witch (config) (If Fav.<br>Witch (config) (If Fav.<br>Witch (config) (If Fav.<br>Witch (config) (If Fav.<br>Witch (config) (If Fav.<br>Witch (config) (If Fav.<br>Witch (config) (If Fav.<br>Witch (config) (If Fav.<br>Witch (config) (If Fav.<br>Witch (config) (If Fav.                                                                                                    |  |
| Valodn (config-if) subicipants mo<br>witch (config-if) subicipants mode trunk<br>witch (config-if) subicipants mode trunk<br>witch (config-if) subicipants mode trunk<br>LIMERFORCUPCOMF: Line protocol on Interface GigabitEthernetO/1, changed state to down<br>LIMERFORCUPCOMF: Line protocol on Interface GigabitEthernetO/1, changed state to up<br>witch (config-if) subicipants mode (if) subicipants mode (i                                                                                                    |  |
| Vietni (config-1) fis/Lithoppert mode trunk<br>Vietni (config-1) fis/Lithoppert mode trunk<br>LINEPROTO-5-UPDOWN: Line protocol on Interface GigabitEthernet0/1, changed state to down<br>LINEPROTO-5-UPDOWN: Line protocol on Interface GigabitEthernet0/1, changed state to up<br>Vietni (config-1) fisext<br>Vietni (config-1) fisext<br>Vietni (config-1) fisext<br>Vietni (config-1) fisext                                                                                                    |  |
| <pre>witch(contry-1/)servicesprit mode tella<br/>linerAnoro-=-UDDONN: Line protocol on Interface GigabitEthernet0/1, changed state to down<br/>LinerAnoro-=-UDDONN: Line protocol on Interface GigabitEthernet0/1, changed state to up<br/>witch(contry-16)sent<br/>uitch(contry-16)sent<br/>uitch(contry-16) sent<br/>uitch(contry-16) sent</pre>                                                                                                    |  |
| vich(config-1f)#U<br>INTERROT-S-UPDONN: Line protocol on Interface GigabitEthermet0/1, changed state to down<br>LINEFROTO-S-UPDONN: Line protocol on Interface GigabitEthermet0/1, changed state to up<br>vich(config-1f)#wi<br>vich(config-1f)#wi<br>vich(config)fineefface gigabitEthermet 0/2<br>vich(config)fineefface gigabitEthermet 0/2                                                                                                    |  |
| LIMEERGOTO-5-UEDGONNI: Line protocol on Interface GigabitTibernet0/1, changed state to down<br>LIMEERGOTO-5-UEDGONNI: Line protocol on Interface GigabitTibernet0/1, changed state to up<br>dich(config)=fifesc<br>dich(config)=fifescare gigabitTibernet 0/2<br>dich(config)=fifescare gigabitTibernet 0/2                                                                                                    |  |
| LINEPROTO-5-UPDOWN: Line protocol on Interface GigabitEthermet0/1, changed state to up<br>dich(config-1f)#sat<br>dich(config)fineerface gigabitEthermet 0/2<br>dich(config)fineerface gigabitEthermet 0/2                                                                                                    |  |
| LINEPROTO-S-UDDOWN: Line protocol on Interface GigabitEthernet0/1, changed state to up<br>dich(config-if)#ex<br>dich(config)#interface gigabitEthernet 0/2<br>dich(config)#interface gigabitEthernet 0/2<br>dich(config)#I # # # # # # # # # # # # # # # # # #                                                                                                    |  |
| Atch config-tf #est<br>tich (config-16 #est)<br>tich (config)#Interface gigabitThernet 0/2<br>tich (config-16 #est                                                                                                    |  |
| ischiconfig-if)seile<br>ischiconfig)finerface gigabitEthernet 0/2<br>ischiconfig-if)su                                                                                                    |  |
| tch (config) finesface gigabiEthernet 0/2<br>tch (config) f f sw                                                                                                    |  |
| itch (config-if) #sw                                                                                                    |  |
|                                                                                                    |  |
| .con(config-if)#switchport mo                                                                                                    |  |
| tch/config-if)#switchport mode ac                                                                                                    |  |
| ltch(conflg-lf) #switchport mode access                                                                                                    |  |
| ten (only a) and a suitabuter a                                                                                                    |  |
| tech (config if) sevicebort mo                                                                                                    |  |
| itch (config-if)#switchport mode tr                                                                                                    |  |
| itch(config-if)#switchport mode trunk                                                                                                    |  |
|                                                                                                    |  |
| itch (config-if)#<br>NuThorno, E-Nuthorn, Lie anteria (config-frequence)/a channel anter a dam                                                                                                    |  |
| MARKOTO-S-OPDUMN: Line proceed on interface digablesinerness/2, changed state to down                                                                                                    |  |
| INEPROTO-5-UPDOWN: Line protocol on Interface GigabitEthernet0/2, changed state to up                                                                                                    |  |
| itch(config-if)#                                                                                                    |  |
|                                                                                                    |  |
|                                                                                                    |  |
|                                                                                                    |  |
|                                                                                                    |  |
|                                                                                                    |  |
|                                                                                                    |  |
| itch con0 is now available                                                                                                    |  |
|                                                                                                    |  |

Gambar 10. Konfigurasi Interface Switch2 Menjadi Mode Trunk

9) Konfigurasi terakhir pada switch2, yaitu mendaftarkan nama VLAN yang ada di switch3 (VLAN 20: lab\_b), agar PC antar VLAN dapat saling berkomunikasi..

| witch2                         |                                                                                                    |                                |                           |    | 0    |   |
|--------------------------------|----------------------------------------------------------------------------------------------------|--------------------------------|---------------------------|----|------|---|
| hysical Config CLI Attributes  |                                                                                                    |                                |                           |    |      |   |
|                                |                                                                                                    | 10                             | IS Command Line Interface |    |      |   |
| 003 token-ring-default         | active                                                                                                    |                                |                           |    |      |   |
| 004 fddinet-default            | active                                                                                                    |                                |                           |    |      |   |
| 005 trnet-default              | active                                                                                                    |                                |                           |    |      |   |
| vitch#vlan 20                  |                                                                                                    |                                |                           |    |      |   |
| Invalid input detected at '~   | ' marker.                                                                                                    |                                |                           |    |      |   |
| itch#conf                      |                                                                                                    |                                |                           |    |      |   |
| itch#configure t               |                                                                                                    |                                |                           |    |      |   |
| witch#configure terminal       |                                                                                                    |                                |                           |    |      |   |
| nter configuration commands,   | one per line. E                                                                                                    | nd with CNTL/2.                |                           |    |      |   |
| witch (config) #vl             |                                                                                                    |                                |                           |    |      |   |
| witch(config)#vlan 20          |                                                                                                    |                                |                           |    |      |   |
| witch(config-vlan)#nam         |                                                                                                    |                                |                           |    |      |   |
| witch(config-vlan) #name lab_b |                                                                                                    |                                |                           |    |      |   |
| witch (config-vian) send       |                                                                                                    |                                |                           |    |      |   |
| Witch#                         | and the second second sec |                                |                           |    |      |   |
| bis s convio_1. contriguied in | our console by co                                                                                                    | II SOAR                        |                           |    |      |   |
| winchfish                      |                                                                                                    |                                |                           |    |      |   |
| witchfshow vl                  |                                                                                                    |                                |                           |    |      |   |
| witch#show vlan b              |                                                                                                    |                                |                           |    |      |   |
| witch#show vlan brief          |                                                                                                    |                                |                           |    |      |   |
| LAN Name                       | Status                                                                                                    | Ports                          |                           |    |      |   |
| default                        | active                                                                                                    | central movement and the       |                           |    |      |   |
| 0 lab_a                        | active                                                                                                    | Fa0/1, Fa0/2, Fa0/3, Fa0/4     |                           |    |      |   |
|                                |                                                                                                    | Fa0/5, Fa0/6, Fa0/7, Fa0/8     |                           |    |      |   |
|                                |                                                                                                    | Fa0/9, Fa0/10, Fa0/11, Fa0/12  |                           |    |      |   |
|                                |                                                                                                    | Fa0/13, Fa0/14, Fa0/15, Fa0/16 |                           |    |      |   |
|                                |                                                                                                    | FA0/17, FA0/18, FA0/19, FA0/20 |                           |    |      |   |
| a tob b                        |                                                                                                    | Fa0/21, Fa0/22, Fa0/23, Fa0/24 |                           |    |      |   |
| o leb_b                        | accive                                                                                                    |                                |                           |    |      |   |
| 002 Foken-Fing-default         | active                                                                                                    |                                |                           |    |      |   |
| 004 fddinatedafault            | active                                                                                                    |                                |                           |    |      |   |
| 005 trpet-default              | active                                                                                                    |                                |                           |    |      |   |
| Witch                          | acoros                                                                                                    |                                |                           |    |      |   |
|                                |                                                                                                    |                                |                           |    |      | , |
| risE6 to exit CLI focus        |                                                                                                    |                                | Con                       |    | Dani |   |
|                                |                                                                                                    |                                |                           | ., |      | 1 |

Gambar 11. Konfigurasi VLAN20 dan Menampilkan List VLAN di Switch2

10) Switch3 dikonfigurasi, dan VLAN 20 dengan nama lab\_b dibuat. Interface range di switch3, dari fastEthernet 0/1-24 diatur menjadi switchport mode access VLAN 20.

| DisconnentLie https://www.acconnert.com/pice/set/set/set/set/set/set/set/set/set/se                                                                                                    | ysical Config CLI Attributes                                |                            |  |
|----------------------------------------------------------------------------------------------------|-------------------------------------------------------------|----------------------------|--|
| Nutchiesa<br>Switchiesa<br>Nutchiesofigure teminal<br>Amer configurestion<br>Mutchiesofigure teminal<br>Amer configurestion<br>Switchiesofigure teminal<br>Mutchiesofigurestion<br>Switchiesofigurestion<br>Switchiesofigurestion                                                                                                    |                                                             | IOS Command Line Interface |  |
| <pre>Witchionable Witchionafigure t Witchionafigure t Witchionafig</pre>                                                                                                    | witch>ena                                                   |                            |  |
| <pre>wichgeonf<br/>wichgeonfyume terminal<br/>wichgeonfyume terminal<br/>wichgeonfyume terminal<br/>wichgeonfyumi<br/>wichgeonfyumi<br/>wich<br/>wichgeonfyumi<br/>wichgeonfyumi<br/>wichgeonfyumi<br/>wichgeonfyu</pre> | witch>enable                                                |                            |  |
| <pre>Nutchisconfigure terminal inter configuration commands, one per line. End with CMTL/Z. Witchiconfiguration commands, one per line. End with CMTL/Z. Witchiconfiguration commands, one per line. End with CMTL/Z. Witchiconfiguration commands, one per line. End with CMTL/Z. Witchiconfiguration Nutchiconfiguration Nutchiconfi</pre>                                                                                                    | witch#conf                                                  |                            |  |
| <pre>butchfoorfigure terminal<br/>finere configurestion commands, one per line. End with CNTL/I.<br/>butch (config fint<br/>butch (config fint)<br/>butch (config v-lan) fame<br/>butch (config v-lan) fame lab<br/>butch (config v-lan) fame lab<br/>butch (config fint)<br/>butch (config fint)<br/>butch (config fint)<br/>butch (config fint)<br/>butch (config fint)<br/>butch (config fint)<br/>butch (config interface range in<br/>butch (config interface range in<br/>butch (config interface in<br/>butch (config interface in<br/>butch (config in butch in<br/>butch (config in butch in<br/>butch (config in butch in<br/>butch (config in butch in<br/>butch in butch</pre>                                                                                                    | witch#configure t                                           |                            |  |
| <pre>Inser configuration commands, one per line. End with CWTL/2.<br/>Witch (config) #int<br/>Witch (config) #vlan 300<br/>Witch (config) *vlan 300<br/>Witch (config) *vlan 300<br/>Witch (config) *vlan 300<br/>Witch (config) *vlan 300<br/>Witch (config) #int<br/>%vitch (config) #interface range int<br/>Witch (config) #interface range int<br/>Witch (config)</pre>                                                                                                    | witch#configure terminal                                    |                            |  |
| <pre>Nutch (config) #int<br/>Nutch (config) #vlan jan<br/>Nutch (config) #vlan jan<br/>Nutch (config) vlan jan<br/>Nutch (config) vlan jan<br/>Nutch (config) vlan jan<br/>Nutch (config) interface range in<br/>Nutch (config) interface range in<br/>Nutch (config) interface range in<br/>Nutch (config) interface range in<br/>Nutch (config) interface range in<br/>Nutch (config) interface range in<br/>Nutch (config) interface range in<br/>Nutch (config) interface range in<br/>Nutch (config) interface range in<br/>Nutch (config) interface range in<br/>Nutch (config) interface range in<br/>Nutch (config) interface range in<br/>Nutch (config) interface range in<br/>Nutch (config) interface range is<br/>Nutch (config) interface range is<br/>Nutch (config) interface range is<br/>Nutch (config) interface range is<br/>Nutch (config) interface range is<br/>Nutch (config) interface range is<br/>Nutch (config) interface range is<br/>Nutch (config) interface range is<br/>Nutch (config) interface is<br/>Nutch (config) interface is<br/>Nutch (co</pre>                                                                                                    | nter configuration commands, one per line. End with CNTL/2. |                            |  |
| <pre>butch (config'elm Ban<br/>butch (config'elm Ban<br/>butch (config'elm Ban<br/>butch (config'elm Ban<br/>butch (config'elm Ban<br/>butch (config'elm Ban Ban<br/>butch (config'elm Ban Ban<br/>butch (config' Binnerface range In<br/>butch (config' Binnerface range In<br/>butch (config' Binnerface range In<br/>butch (config' Binnerface range In<br/>butch (config' Interface range In<br/>butch (config' Interface range In<br/>butch (config' Interface range In<br/>butch (config' Interface range In<br/>butch (config' Interface range In<br/>butch (config' Interface range In<br/>butch (config' Interface range In<br/>butch (config' Interface range In<br/>butch (config' Interface Interface In</pre>                                                                                                    | witch(config)#int                                           |                            |  |
| <pre>Witch:config-fivalm 30 Witch:config-fivalm 31mb Witch:config-fivalm 31mb Witch:config-fival</pre>                                                                                                    | witch(config) #vl                                           |                            |  |
| <pre>Nutch(conf_g-vlam) fame<br/>Nutch(conf_g-vlam) fame<br/>Nutch(conf_g-vlam) fame<br/>Nutch(conf_g) fame<br/>Nutch(conf_g</pre>                                                                                                    | witch(config) #vlan 20                                      |                            |  |
| <pre>Nutch (config-vian) fame lab<br/>Nutch (config-vian) fame lab<br/>Nutch (config-vian) fame<br/>Nutch (config) fameface range in<br/>Nutch (config) fameface range in<br/>Nutch (config) fameface in<br/>Nutch (config) fameface in<br/>Nutch (c</pre>                                                                                                    | witch (config-vlan) #nam                                    |                            |  |
| <pre>bitch(conf_vlan)sex<br/>bitch(conf_vlan)sex<br/>b</pre>                                                                                                    | witch(config-vlan)#name lab                                 |                            |  |
| <pre>butch(conf_g-vlan)est<br/>butch(conf_g)fint<br/>butch(conf_g)fint<br/>butch(conf_g)finterface range fa<br/>butch(conf_g)finterface range fa<br/>butch(conf_g)finterface range fa<br/>butch(conf_g)finterface range fa<br/>butch(conf_g)finterface range fa<br/>butch(conf_g)finterface range fa<br/>butch(conf_g)finterface range fa<br/>butch(conf_g)finterface range fa<br/>butch(conf_g)finterface range fa<br/>butch(conf_g)finterface range fa<br/>butch(conf_g)finterface range fa<br/>butch(conf_g)finterface range fa<br/>butch(conf_g)finterface range fa<br/>butch(conf_g)finterface range fa<br/>butch(conf_g)finterface fa<br/>butch(conf_g)finterface fa<br/>butch(con</pre>                                                                                                    | witch(config-vlan)#name lab b                               |                            |  |
| <pre>Watch (confg) fine<br/>Watch (confg) fine<br/>Watch (confg) fine<br/>Watch (confg) fine<br/>Watch (confg) fine<br/>Watch (confg) fine<br/>Watch (confg) fine<br/>Watch (confg-if-range) favitchport mo<br/>Watch (confg-if-range) favitchport mo<br/>Watch (confg-if-range) favitchport mo<br/>Watch (confg-if-range) favitchport mo<br/>Watch (confg-if-range) favitchport mo<br/>Watch (confg-if-range) favitchport mo<br/>Watch (confg-if-range) favitchport mo<br/>Watch (confg-if-range) favitchport mo<br/>Watch (confg-if-range) favitchport mo<br/>Watch (confg-if-range) favitchport mo<br/>Watch (confg-if-range) favitchport mo<br/>Watch (confg-if-range) favitchport access vla<br/>Watch (confg-if-range) favitchport access vla<br/>Watch (confg-if-range) favitchport access vla<br/>Watch (confg-if-range) favitchport access vla<br/>Watch (confg-if-range) favitchport access vla<br/>Watch (confg-if-range) favitchport access vla<br/>Watch (confg-if-range) favitchport access vla<br/>Watch (confg-if-range) favitchport access vla<br/>Watch (confg-if-range) favitchport access vla<br/>Watch (confg-if-range) favitchport access vla<br/>Watch (confg-if-range) favitchport access vla<br/>Watch (confg-if-range) favitchport mo<br/>Watch (confg-if-range) favitchport mo<br/>Watch (confg-if-range) favitchport mo<br/>Watch (confg-if-range) favitchport mo<br/>Watch (confg-if) favitchport mo<br/>Watch (confg-if) favitchport mo</pre>                                                                                                    | witch(config-vlan)#ex                                       |                            |  |
| <pre>witch:(config) Witch(config) Witch(conf</pre>                                                                                                    | witch (config-vlan) #exit                                   |                            |  |
| <pre>wich(config)@interface range in wich(config)@interface range in wich(config)@interface range in wich(config)@interface range in wich(config)@interface range in wich(config)"interface range in wich(config)"interface in wich(config)"interface in wich(config)"interface in wich(config)"interface in wich(config)"interface in wich(config)" interface in wich(config)" in wich(config)" in wich(config)" in wich</pre>                                                                                                    | witch(config)#int                                           |                            |  |
| <pre>witch (config) Witterface range in witch (config) Witterface range in witch (config) Witterface range in witch (config) Witterface range in witch (config) Witterface range in witch (config) Witterface range in witch (config) Witterface range in witch (config) Witterface range in witch (config) Witterface range in Witch (config) Witterface range in Witch (config) Witterface range in Witch (config) Witterface range in Witch (config) Witterface range in Witch (config) Witterface range in Witch (config) Witterface Witterface Witterf</pre>                                                                                                    | witch(config)#interface r                                   |                            |  |
| <pre>wich(config)@interface range is wich(config)@interface range fa wich(config)@interface range fasEthernet 0/1-34 wich(config)=interface range fasEthernet 0/1-34 wich(config)=if=range)@interface wich(config)=if=range)@interface wich(config)=if=wich(contig)wich(contig)=if=wich(contig)wich(config)=if=wich(contig)wich(config)=if=wich(contig)wich(config)=if=wich(contig)wich(contig)wich(contig)=if=wich(contig)wich(contig)=if=wich(contig)wich(contig)=if=wich(contig)wich(contig)=if=wich(contig)wich(contig)=if=wich(contig)wich(contig)=if=wich(contig)wich(contig)wich(contig)=if=wich(contig)wich(contig)=if=wich(contig)wich(con</pre>                                                                                                    | witch(config)#interface range in                            |                            |  |
| <pre>Witch(config)@interface range fas<br/>Witch(config)=firt=range)@interface range fasEthernet 0/1=34<br/>Witch(config-fir-range)@interface<br/>Witch(config-fir-range)@interface<br/>Witch(config-fir)=fire<br/>Witch(config-fir)=fire<br/>Witch(config-fir)=fire<br/>Witch(config-fir)=fire<br/>Witch(config-fir)=fire<br/>Witch(config-fir)=fire<br/>Witch(config-fir)=fire<br/>Witch(config-fir)=fire<br/>Witch(config-fir)=fire)<br/>Witch(config-fir)=fire)<br/>Witch(config-fire)<br/>Witch(config-fire)<br/>Witch(config-fire)=fire)<br/>Witch(config-fire)=fire</pre>                                                                                                    | witch(config)#interface range int                           |                            |  |
| <pre>witch(config)fintefface range fastEthernet 0/1-34 witch(config)firtefface range fastEthernet 0/1-34 witch(config)firtefface) switchpot witch(config)firtefface) switchpot witch(config)fir</pre>                                                                                                    | witch(config)#interface range fa                            |                            |  |
| <pre>Witch (config-if-range) #w<br/>Witch (config-if-range) #witchport mo<br/>Witch (config-if-range) #witchport mode ac<br/>Witch (config-if-range) #witchport aceas<br/>Witch (config-if-range) #witchport access via<br/>Witch (config-if-range) #witchport access via<br/>Witch (config-if-range) #witchport access via<br/>Witch (config-if-range) #witchport access via<br/>Witch (config-if-range) #witchport access via<br/>Witch (config-if-range) #witchport access via<br/>Witch (config-if-range) #witchport access via<br/>Witch (config-if-range) #witchport access via<br/>Witch (config-if-range) #witchport access via<br/>Witch (config-if-range) #witchport mo<br/>Witch (config-if-range) #witchport mo<br/>Witch (config-if) #witchport mo<br/>Witch (config-if) #witchp</pre>                                                                                                    | witch(config)#interface range fastEthernet 0/1-24           |                            |  |
| Vatch (config-if-range) is vitchport<br>Vatch (config-if-range) is vitchport mo<br>Vatch (config-if-range) is vitchport access<br>Vatch (config-if-range) is vitchport access vi<br>Vatch (config-if-range) is vitchport access via<br>Vatch (config-if-range) is vitchport access via<br>Vatch (config-if-range) is vitchport access via<br>Vatch (config-if-range) is vitchport access via<br>Vatch (config-if-range) is vitchport access via<br>Vatch (config-if-range) is vitchport access via<br>Vatch (config-if-range) is vitchport access via<br>Vatch (config-if-range) is vitchport access via<br>Vatch (config-if-sinterface giabitChernet 0/2<br>Vatch (config-if) is vitchport mo<br>Vatch (config-if) is vitchport mode access<br>Vatch (config-if) is vitchport mode access                                                                                                    | witch(config-if-range)#sw                                   |                            |  |
| <pre>Witch:(config-if-range) #witchport mod ac<br/>Witch:(config-if-range) #witchport mode ac<br/>Witch:(config-if-range) #witchport mode ac<br/>Witch:(config-if-range) #witchport access via<br/>Witch:(config-if-range) #witchport access via<br/>Witch:(config-if-range) #witchport access via<br/>Witch:(config-if-range) #witchport access via<br/>Witch:(config-if-range) #witchport mode ac<br/>Witch:(config-if-range) #witchport mode access<br/>Witch:(config-if) #witchport mode access<br/>Witch:(config-if) #witchport mode access<br/>Witch:(config-if) #witchport mode access</pre>                                                                                                    | witch (config-if-range)#switchport                          |                            |  |
| Nutch (config-if-range) iswitchport mode ac<br>Nutch (config-if-range) iswitchport ac<br>Nutch (config-if-range) iswitchport ac<br>Nutch (config-if-range) iswitchport access via<br>Nutch (config-if-range) iswitchport access via<br>Nutch (config-if-range) iswitchport access via<br>Nutch (config-if) iswitchport iswitchport mode<br>Nutch (config-if) iswitchport mode<br>Nutch (config-if) iswitchport mode<br>Nutch (config-if) iswitchport mode access<br>Nutch (config-if) iswitchport mode access<br>Nutch (config-if) iswitchport mode access                                                                                                    | witch (config-if-range)#switchport mo                       |                            |  |
| <pre>vitch(config-if-range) #vitchport mode access vitch(config-if-range) #vitchport ac vitch(config-if-range) #vitchport ac vitch(config-if-range) #vitchport access via vitch(config-if-range) #vitchport access via vitch(config-if-range) #vitchport access via vitch(config-if-range) #vitchport vitch(config-if-range) #vitchport vitch(config-if-range) #vitchport vitch(config-if-range) #vitchport vitch(config-if)#vitchport vitch(config-if)#vitchport vitch vitch(config-if)#vitchport vitch vitch(config-if)#vitchport vitch vitch(config-if)#vitchport vitch vitch(config-if)#vitchport vitch vitch(config-if)#vitchport vitch vitch(config-if)#vitchport vitch vitch(config-if)#vitchport vitch vitch</pre>                                                                                                    | witch(config-if-range)#switchport mode ac                   |                            |  |
| <pre>wichd:config=if=iange) isw<br/>wichd:config=if=range) iswichopot ac<br/>wichd:config=if=range) iswichopot access via<br/>wichd:config=if=range) iswichopot access via<br/>wichd:config=if=range) iswichopot access<br/>wichd:config=if=range) iswichopot acc<br/>wichd:config=if=range) iswichopot mo<br/>wichd:config=if.iswichopot mo<br/>wichd:config=if.iswichopot mo<br/>wichd:config=if.iswichopot mode<br/>wichd:config=if.iswichopot mode acc<br/>wichd:config=if.iswichopot mode access</pre>                                                                                                    | witch (config-if-range) #switchport mode access             |                            |  |
| <pre>witch:config-if-range) syntchport ac<br/>witch:(config-if-range) syntchport access via<br/>witch:(config-if-range) sent<br/>witch:(config-if-range) sent<br/>witch:(config) sint<br/>fictorify sinterface gi<br/>witch:(config-if) sinterface giablitchernet 0/2<br/>witch:(config-if) syntchport mo<br/>witch:(config-if) syntchport mod<br/>witch:(config-if) syntchport mod<br/>witch:(config-if) syntchport mode ac<br/>witch:(config-if) syntchport mode ac<br/>witch:(config-if) syntchport mode ac</pre>                                                                                                    | witch (config-if-range) fay                                 |                            |  |
| <pre>Witch (config-if-range) faultChport access via<br/>Witch (config-if-range) faultChport access via 20<br/>Witch (config-if-range) fault<br/>Witch (config-if-range) fault<br/>Witch (config-if) faultChport mo<br/>Witch (config-if) faultChport mo<br/>Witch (config-if) faultChport mo<br/>Witch (config-if) faultChport mo<br/>Witch (config-if) faultChport mo<br/>Witch (config-if) faultChport mode ac<br/>Witch (config-if) faultChport mode ac<br/>Witch (config-if) faultChport mode ac<br/>Witch (config-if) faultChport mode ac</pre>                                                                                                    | witch (config-if-range) #switchport ac                      |                            |  |
| <pre>Witch (config-if-range) Switchport access via 20 Witch (config-if-range) Switchport access via 20 Witch (config) interface git Witch (config) interface gitabitSthernet 0/2 Witch (config) interface gitabitSthernet 0/2 Witch (config-if) Switchport mod ac Witch (config-if) Switchport mod ac Witch (config-if) Switch</pre>                                                                                                    | witch (config-if-range) #switchport access via              |                            |  |
| <pre>Witch (config-if-range) #ex<br/>Witch (config-if-range) = Min<br/>Witch (config) #in<br/>Witch (config) #in<br/>Witch (config-if) #invitchport mo<br/>Witch (config-if) #switchport mo<br/>Witch (config-if) #switchport mode ac<br/>Witch (config-if) #switchport mode acess</pre>                                                                                                    | witch (config-if-range) #switchport access vian 20          |                            |  |
| <pre>witch:config=if=iange) #sait witch(config) #int witch(config) #interface gi witch(config) #interface giabitSthermet 0/3 witch(config=if) #switchport mod witch(config=if) #switchport mod witch(config=if) #switchport mod witch(config=if) #switchport mod acd witch(config=if) #switchport mod acd witch(config=if) #switchport mod acd witch(config=if) #switchport mod acd witch(config=if) #switchport mod acd witch(config=if) #switchport mod acd witch(config=if) #switchport mod acd witch(config=if) #switchport mod acd witch(config=if) #switchport mod acd witch(config=if) #switchport mod acd witch(config=if) #switchport witch(config=if) #switchport witch(config=if) #switch witch(config=if) #switchport witch(config=if) #switchport witchport witch(config=if) #switchport witchport witchport witch</pre>                                                                                                    | witch (config-if-range) fex                                 |                            |  |
| Watch (config) #in<br>Watch (config) #interface gigabiEthernet 0/2<br>Watch (config) filser<br>Watch (config-if) #switchport mo<br>Watch (config-if) #switchport mode ac<br>Watch (config-if) #switchport mode access                                                                                                    | witch (config-if-range) dexit                               |                            |  |
| <pre>witch:(config) linterface g1<br/>witch(config) linterface g1gabitEthernet 0/2<br/>witch(config-if) switchport mo<br/>witch(config-if) switchport mode ac<br/>witch(config-if) switchport mode ac<br/>witch(config-if) switchport mode access</pre>                                                                                                    | witch(config)#in                                            |                            |  |
| <pre>witch(config)finterface gigbltEthernet 0/2 witch(config-fi)faw witch(config-fi)faw witch(config-fi)fa</pre>                                                                                                    | witch (config) finterface gi                                |                            |  |
| Watch (config-if) swatchport mo<br>Watch (config-if) swatchport mo<br>Watch (config-if) swatchport mode ac<br>Watch (config-if) swatchport mode access                                                                                                    | witch(config)#interface gigabitEthernet 0/2                 |                            |  |
| witch (config-fi) #switchport mo<br>witch (config-fi) #switchport mode ac<br>witch (config-fi) #switchport mode access<br>witch (config-fi) #switchport mode access                                                                                                    | witch(config-if)#sw                                         |                            |  |
| Nutch(config=if)\$switchport mode ac<br>Nutch(config=if)\$switchport mode access<br>Nutch(config=if)\$swi                                                                                                    | witch(config-if)#switchport mo                              |                            |  |
| Nutchi(config_12) #sutchport mode access                                                                                                    | witch(config-if)#switchport mode ac                         |                            |  |
| To in a bit from film of the sec                                                                                                    | witch(config-if)#switchport mode access                     |                            |  |
| 1W10CH1CCH240-71142W                                                                                                    | witch(config-if) #sw                                        |                            |  |

Gambar 12. Konfigurasi VLAN20 dan Interface Switch3 Menjadi Mode Access VLAN Tertentu

11) Switchport mode trunk di switch3 diatur pada port interface yang menghubungkan switch3 dengan switch2 (interface gigabitEthernet 0/2). Selanjutnya, daftar VLAN yang ada di switch3 ditampilkan.

80.010

| Discontant Line Herface<br>Hutch (config) #inter(e) display there is 0/2<br>Hutch (config-fif) #inter(bort mode access<br>Butch (config-fif) #inter(bort mode access<br>Butch (config) #inter(bort mode access)<br>Butch (config) #inter(bort mode access)<br>Butch (config) #inter(bort mode ac                                                                                                    | hysical Config CLI Attributes                                                                                   |                 |                                           |  |
|----------------------------------------------------------------------------------------------------|----------------------------------------------------------------------------------------------------|-----------------|-------------------------------------------|--|
| Solich(config) Sinceface gigAbltThemet 0/2<br>Solich(config-1) Sinceface gigAbltThemet 0/2<br>Solich(config-1) Sinceface gigAbltThemet 0/2<br>Solich(config-1) Sinceface gigAbltThemet 0/2<br>Solich(config-1) Sinceface gigAbltThemet 0/2<br>Solich(config-1) Sinceface GigAbltThemet0/2, changed state to down<br>VillEPBOTO UPDOMN: Line protocol on Interface GigAbltThemet0/2, changed state to down<br>VillEPBOTO UPDOMN: Line protocol on Interface GigAbltThemet0/2, changed state to down<br>VillEPBOTO UPDOMN: Line protocol on Interface GigAbltThemet0/2, changed state to up<br>Solich(config-1) Sinceface GigAbltThemet0/2, changed state to up<br>Solich(config-1) Sinceface GigAbltThemet0/2, changed state to up<br>Solich(config-1) Sinceface GigAbltThemet0/2, changed state to up<br>Solich(config-1) Sinceface GigAbltThemet0/2, changed state to up<br>Solich(config-1) Sinceface GigAbltThemet0/2, changed state to up<br>Solich(config) Sinceface GigAbltThemet0/2, changed state to up<br>Solich(config) Sinceface GigAbltThemet0/2, changed state to up<br>Solich(config) Sinceface GigAbltThemet0/2, changed state to up<br>Solich(config) Sinceface GigAbltThemet0/2, changed state to up<br>Solich(config) Sinceface GigAbltThemet0/2, changed state to up<br>Solich(config) Sinceface GigAbltThemet0/2, changed state to up<br>Solich(config) Sinceface GigAbltThemet0/2, changed state to up<br>Solich(config) Sinceface GigAbltThemet0/2, changed state to up<br>Solich(config) Sinceface GigAbltThemet0/2, changed state to up<br>Solich(config) Sinceface GigAbltThemet0/2, changed state to up<br>Solich(config) Sinceface GigAbltThemet0/2, changed state to up<br>Solich(config) Sinceface GigAbltThemet0/2, changed state to up<br>Solich(config) Sinceface GigAbltThemet0/2, changed state to up<br>Solich(config) Sinceface GigAbltThemet0/2, fao/1, fao/1, fao/1, fao/1, fao/1, fao/1, fao/1, fao/1, fao/1, fao/1, fao/1, fao/1, fao/1, fao/1, fao/1, fao/1, fao/1, fao/1, fao/1, fao/1, fao/1, fao/1, fao/1, fao/1, fao/1, fao/1, fao/1, fao/1, fao/1, fao/1, fao/1, fao/1, fao/1, fao/1, fao/1, fao/1, fao/1, fao/1, fao/1, fao/1,                                                                                                    |                                                                                                    |                 | IOS Command Line Interface                |  |
| Switch(config)filmerface glqsbitSthemet 0/2<br>Switch(config-16) switch(config-16) switch(config) switch(config) switch                                                                                                    | Switch(config) #interface gi                                                                                    |                 |                                           |  |
| Suich (config-1) #swichport mo<br>Suich (config-1) #swichport mode access<br>Suich (config-1) #swichport mode access<br>Suich (config-1) #swichport mode tr<br>Suich (config-1) #swichport mode tr<br>Suich (config-1) #swich (config-1) #swich (co                                                                                                    | Switch(config) #interface gigabit                                                                               | tEthernet 0/2   |                                           |  |
| Suiteh (config-12) suiteboots mode access<br>Suiteh (config-12) suiteboots mode access<br>Suiteh (config-12) suiteboots mode tr<br>Suiteh (config-12) suiteboots mode tr<br>Suiteh (config-12) suiteboots mode trunk<br>Suiteh (config-12) suiteboots mode trunk<br>Suiteboots-Suf2000000000000000000000000000000000000                                                                                                    | Switch(config-if)#sw                                                                                            |                 |                                           |  |
| Suitch (config-1f) suitchport mode access<br>Suitch (config-1f) suitchport mode scess<br>Suitch (config-1f) suitchport mode trunk<br>Suitch (config-1f) suitchport mode trunk<br>Suitch (config-1f) suitchport                                                                                                    | Switch(config-if)#switchport mo                                                                                 | 6               |                                           |  |
| Switch (conf.g-1:) fav<br>Switch (conf.g-1:) fav<br>Switch (conf.g-1:) fav<br>Switch (conf.g-1:) fav<br>Switch (conf.g-1:) fav<br>Switch (conf.g-1:) fav<br>Switch (conf.g-1:) fav<br>Switch (conf.g-1:) fav<br>Switch (conf.g-1:) fav<br>Switch (conf.g-1:) fav<br>Switch (conf.g) fav<br>Switch (conf.g) fav                                                                                                    | Switch(config-if) #switchport mod                                                                               | de ac           |                                           |  |
| Mutch (config-12) #sivic/byott mode tr<br>Sutch (config-12) #sivic/byott mode tr<br>Sutch fabor v 1<br>Sutch fabor v 1<br>Sutch fabor                                                                                                    | Switch(config-if)#switchport mod                                                                                | de access       |                                           |  |
| Suitch (config-1) #suitchport mode tr<br>Mutal (config-1) #suitchport mode tr<br>Mutal (config-1) #suitchport mode trunk<br>Suitch (config-1) #suit<br>Suitch (config-1) #suit<br>Suitch (config-1) #suit<br>Suitch (config) #suit<br>Suitch (config) #suit<br>Suitch (confi                                                                                                    | Switch (config-if) #sw                                                                                          |                 |                                           |  |
| Suite for and provide and provide and prov                                                                                                    | Switch (config-if) #switchport mo                                                                               |                 |                                           |  |
| Suitchiconity-10/19/10/19/10/19/10/19/10/10/10/10/10/10/10/10/10/10/10/10/10/                                                                                                    | Switch (config-if) #switchport mo                                                                               | de tr           |                                           |  |
| Switchingson - 1000 - 1000 - 1                                                                                                    | Switch(conrig-ir)#switchport mo                                                                                 | de trunk        |                                           |  |
| <pre>%INERPROTO-5-UTROWN: Line protocol on Interface GigabitThermet0/2, changed state to down %INERPROTO-5-UTROWN: Line protocol on Interface GigabitThermet0/2, changed state to up %UthErROTO-5-UTROWN: Line protocol on Interface GigabitThermet0/2, changed state to up %UthErROTO-5-UTROWN: Line protocol on Interface GigabitThermet0/2, changed state to up %UthErROTO-5-UTROWN: Line protocol on Interface GigabitThermet0/2, changed state to up %UthErROTO-5-UTROWN: Line protocol on Interface GigabitThermet0/2, changed state to up %UthErROTO-5-UTROWN: Line protocol on Interface GigabitThermet0/2, changed state to up %UthErROTO-5-UTROWN: Line protocol on Interface GigabitThermet0/2, changed state to up %UthErROTO-5-UTROWN: Line protocol on on sole by console %UthErROTO-5-UTROWN: UthErROTO-5-UTROWN: Note: %UthErROTO-101; Facult #UthErROTO-5-UTROWN: UthErROTO-5-UTROWN: UthErROTO-5-UTROWN: Note: %UthErROTO-101; Facult #UthErROTO-5-UTROWN: Note: %UthErROTO-5-UTROWN: Note: %UtREFACE %UthErROTO-5-UTROWN: Note: %UtREFACE %UtREFACE %UtREFACE %UtREFACE %UtREFACE %UtREFACE %UtREFACE %UtREFACE %UtREFACE %UtREFACE %UtREFACE %UtREFACE %UtREFACE %UtREFACE %UtR</pre>                                                                                                    | Switch(config-if)#                                                                                              |                 |                                           |  |
| \$LINEFAOTO-5-USDOWN: Line protocol on Interface Sigabilithernet0/2, changed state to up         Switch (config):19 sext         Switch (config): Sext         Switch (config): Sext <t< td=""><td>SLINEPROTO-S-UPDOWN: Line proto</td><td>col on Interfac</td><td>GigabitEthernet0/2, changed state to down</td><td></td></t<>                                                                                                    | SLINEPROTO-S-UPDOWN: Line proto                                                                                 | col on Interfac | GigabitEthernet0/2, changed state to down |  |
| Switch: config10 Heals<br>Switch: config.10 Heals<br>Switch: config.10 Heals<br>Switch: Ball<br>Switch: Ball<br>Switch: Ba                                                         | %LINEPROTO-5-UPDOWN: Line proto                                                                                 | col on Interfac | GigabitEthernet0/2, changed state to up   |  |
| hutch(config)fext<br>hutch(config)fext<br>hutch(config)                                                                                                    | Switch (config-if) #ex                                                                                          |                 |                                           |  |
| Daitch (config) feat<br>Suitch<br>Suitch             | Switch(config-if) #exit                                                                                         |                 |                                           |  |
| Switch<br>SWIChE<br>SWICHES<br>SWICHESHOW V<br>SwitchEshow via<br>SwitchEshow via brie<br>VIAW Name Status Ports<br>1 default of default active Gig0/1<br>1 default active Gig0/1, Fa0/2, Fa0/3, Fa0/4<br>Fa0/5, Fa0/6, Fa0/1, Fa0/12, Fa0/28, Fa0/12<br>Fa0/13, Fa0/14, Fa0/15, Fa0/12<br>Fa0/15, Fa0/28, Fa0/24<br>Fa0/15, Fa0/28, Fa0/24<br>Fa0/15, Fa0/28, Fa0/24<br>Fa0/15, Fa0/28, Fa0/24<br>Fa0/21, Fa0/28, Fa0/24<br>Fa0/21, Fa0/28, Fa0/24<br>Fa0/21, Fa0/28, Fa0/24<br>Fa0/21, Fa0/28, Fa0/24<br>Fa0/21, Fa0/28, Fa0/24<br>Fa0/21, Fa0/28, Fa0/24<br>Fa0/24<br>Fa0/21, Fa0/22, Fa0/24<br>Fa0/24<br>Fa0/24<br>Fa0/24<br>Fa0/24<br>Fa0/24<br>Fa0/24<br>Fa0/24<br>Fa0/25, Fa0/24<br>Fa0/24<br>F                                                                                               | Switch (config) #ex                                                                                             |                 |                                           |  |
| Switch#<br>SF3rs-SCURIG_T: Configured from console by console<br>Switch#show v<br>Switch#show v<br>Switch#show vian br<br>Switch#show vian br<br>Switch#show vian brief<br>VLAN Name Status Ports<br>Construction of Status Ports<br>Construction of Switch Schow vian brief<br>Switch#show vian brief<br>Switch#sho                                                                                                    | Switch (config) #exit                                                                                           |                 |                                           |  |
| 9573-5-CONFIG_I: Configured from console by console<br>SwitchBabow v3<br>SwitchBabow v1<br>SwitchBabow v1<br>SwitchBabow v1<br>1 default active GigO/I<br>20 lab_b GigO/I<br>1 default active GigO/I, FaO/2, FaO/4<br>FaO/5, FaO/4, FaO/1, FaO/12<br>FaO/15, FaO/2, FaO/2<br>FaO/15, FaO/2, FaO/2<br>FaO/15, FaO/2<br>FaO/2, FaO/2, FaO/2<br>FaO/2, FaO/2<br>FaO/2, FaO/2<br>FaO/2, FaO/2<br>FaO/2<br>FaO | Switch#                                                                                                    |                 |                                           |  |
| Switchish<br>Switchishov v<br>Switchishov vlan<br>Switchishov vlan brief<br>TLAN Name Cig0/1<br>1 default active Gig0/1<br>1 default active Gig0                                                                                                    | SYS-5-CONFIG_I: Configured from                                                                                 | m console by co | lole                                      |  |
| Suitchishow vi<br>Suitchishow vi<br>Suitchishow vian bre<br>Suitchishow vian bre<br>1 default 0 cjg//1<br>0 lab_b 0 cjg//1 colls                                                                                                    | Switch#sh                                                                                                    |                 |                                           |  |
| Suitchishou via bri<br>Suitchishou via bri<br>Suitchishou via bri<br>1 default active Gig0/1<br>0 lab_b Gig0/1, Fa0/2, Fa0/3, Fa0/4<br>Fa0/1, Fa0/2, Fa0/4, Fa0/2<br>Fa0/3, Fa0/16, Fa0/16, Fa0/16<br>Fa0/17, Fa0/16, Fa0/16<br>Fa0/17, Fa0/16, Fa0/16<br>Fa0/17, Fa0/16, Fa0/16<br>Fa0/17, Fa0/16, Fa0/16<br>Fa0/17, Fa0/16, Fa0/16<br>Fa0/21, Fa0/22, Fa0/24<br>Fa0/23, Fa0/24, Fa0/24                                                                                                    | Switch#show v                                                                                                   |                 |                                           |  |
| Suitchéshov vlam bré<br>Suitchéshov vlam bré<br>VLAN Name Status Ports<br>1 default active Gigo/1<br>20 lab_b Gigo/1<br>Fa0/5, Fa0/4, Fa0/7, Fa0/8<br>Fa0/5, Fa0/2, Fa0/2<br>Fa0/10, Fa0/10, Fa0/12, Fa0/12<br>Fa0/13, Fa0/14, Fa0/14, Fa0/14<br>Fa0/15, Fa0/20<br>Fa0/21, Fa0/22, Fa0/24<br>Fa0/15, Fa0/24<br>Fa0/15, Fa0/24<br>Fa0/15, Fa0/24<br>Fa0/15, Fa0/24<br>Fa0/15, Fa0/24<br>Fa0/15, Fa0/24<br>Fa0/15, Fa0/24<br>Fa0/15, Fa0/24<br>Fa0/24<br>Fa0/25, Fa0/24<br>Fa0/24<br>Fa0/24                                                                      | Switch#show vl                                                                                                  |                 |                                           |  |
| Suitchishow vian brief<br>VIAN Name Status Ports<br>1 default active Gig0/1<br>20 lab_b Gig0/1, Fa0/2, Fa0/3, Fa0/4<br>Fa0/5, Fa0/10, Fa0/12, Fa0/2<br>Fa0/3, Fa0/15, Fa0/16<br>Fa0/17, Fa0/15, Fa0/16<br>Fa0/17, Fa0/15, Fa0/16<br>Fa0/17, Fa0/18, Fa0/16<br>Fa0/11, Fa0/15, Fa0/16<br>Fa0/11, Fa0/15, Fa0/16<br>Fa0/11, Fa0/15, Fa0/16<br>Fa0/11, Fa0/15, Fa0/16<br>Fa0/11, Fa0/15, Fa0/16<br>Fa0/11, Fa0/15, Fa0/16<br>Fa0/11, Fa0/15, Fa0/16<br>Fa0/11, Fa0/12, Fa0/16<br>Fa0/11, Fa0/12, Fa0/16<br>Fa0/12, Fa0/16<br>Fa0/12, Fa0/16<br>Fa0/16<br>Fa                                                                                                    | Switch#show vlan br                                                                                             |                 |                                           |  |
| VLAN Name Status Ports<br>1 default active GigO/1<br>20 lab_b Status Ports<br>FaO/5, FaO/4, FaO/7, FaO/4<br>FaO/5, FaO/6, FaO/7, FaO/8<br>FaO/5, FaO/6, FaO/7, FaO/8<br>FaO/10, FaO/15, FaO/20<br>FaO/10, FaO/15, FaO/20<br>FaO/10, FaO/21, FaO/20<br>FaO/21, FaO/22, FaO/24<br>IOO2 fddi-default active                                                                                                    | Switch#show vlan brief                                                                                          |                 |                                           |  |
| Viam name         Olitics         Polity           1 default         active         Gg0/1           20         lab_b         active         Fa0/7, Fa0/3, Fa0/7, Fa0/8           Fa0/5, Fa0/10, Fa0/11, Fa0/12         Fa0/7, Fa0/16, Fa0/14, Fa0/15, Fa0/16           Fa0/7, Fa0/18, Fa0/15, Fa0/16         Fa0/11, Fa0/15, Fa0/16           Fa0/11, Fa0/18, Fa0/14, Fa0/16         Fa0/11, Fa0/15, Fa0/16           Fa0/11, Fa0/18, Fa0/14, Fa0/16         Fa0/11, Fa0/20, Fa0/16           Fa0/11, Fa0/22, Fa0/23, Fa0/24         Fa0/21, Fa0/22, Fa0/24                                                                                                    | TT BAY MANA                                                                                                    | C               | Dente                                     |  |
| default         active         Gig0/1           1 debb         active         Fa0/1, Fa0/2, Fa0/4           1 bbb         Fa0/5, Fa0/6, Fa0/7, Fa0/8           Fa0/5, Fa0/6, Fa0/7, Fa0/8         Fa0/5, Fa0/6, Fa0/7, Fa0/8           Fa0/5, Fa0/6, Fa0/7, Fa0/8         Fa0/5, Fa0/6           Fa0/5, Fa0/6, Fa0/7, Fa0/8         Fa0/10, Fa0/10, Fa0/10           Fa0/11, Fa0/12, Fa0/15, Fa0/16         Fa0/17, Fa0/16, Fa0/16           Fa0/11, Fa0/12, Fa0/12, Fa0/16, Fa0/16         Fa0/17, Fa0/16, Fa0/16           Fa0/13, Fa0/12, Fa0/23, Fa0/24         Fa0/21, Fa0/21, Fa0/24           1002 fddi-default         active                                                                                                    | VLAN Name                                                                                                    | Status          | POLLS                                     |  |
| 20 lab_b active Fa0/1, Fa0/2, Fa0/4<br>Fa0/5, Fa0/10, Fa0/7, Fa0/8<br>Fa0/5, Fa0/10, Fa0/11, Fa0/2, Fa0/10<br>Fa0/13, Fa0/14, Fa0/15, Fa0/16<br>Fa0/17, Fa0/18, Fa0/16<br>Fa0/17, Fa0/20, Fa0/20<br>Fa0/21, Fa0/22, Fa0/24<br>1003 Fokencing-default active                                                                                                    | l default                                                                                                    | active          | Gig0/1                                    |  |
| Fa0/5, Fa0/6, Fa0/10, Fa0/12           Fa0/5, Fa0/10, Fa0/12, Fa0/12, Fa0/14, Fa0/14, Fa0/14, Fa0/14, Fa0/14, Fa0/15, Fa0/10           Fa0/13, Fa0/14, Fa0/15, Fa0/20           I002 fddi-default           active           fa0/12, Fa0/12, Fa0/22, Fa0/24           I003 soken-sing-default                                                                                                    | 20 lab_b                                                                                                    | active          | Fa0/1, Fa0/2, Fa0/3, Fa0/4                |  |
| Fa0/5, Fa0/10, Fa0/11, Fa0/12<br>Fa0/13, Fa0/14, Fa0/15, Fa0/16<br>Fa0/17, Fa0/18, Fa0/15, Fa0/20<br>Fa0/21, Fa0/22, Fa0/23, Fa0/24<br>1003 Fokencing-default active                                                                                                    |                                                                                                    |                 | Fa0/5, Fa0/6, Fa0/7, Fa0/8                |  |
| Fa0/18, Fa0/14, Fa0/15, Fa0/16<br>Fa0/17, Fa0/18, Fa0/10, Fa0/10, Fa0/20<br>1002 fddi-default active fa0/21, Fa0/22, Fa0/24<br>1003 token-ring-default active                                                                                                    |                                                                                                    |                 | Fa0/9, Fa0/10, Fa0/11, Fa0/12             |  |
| Fa0/17, Fa0/18, Fa0/20<br>Fa0/21, Fa0/22, Fa0/24<br>1002 fddi-default active<br>1003 token-ring-default active                                                                                                    |                                                                                                    |                 | Fa0/13, Fa0/14, Fa0/15, Fa0/16            |  |
| FaU/21, FaU/22, FaU/23, FaU/24<br>1002 fddi-default active<br>1003 token-ring-default active                                                                                                    |                                                                                                    |                 | Fa0/17, Fa0/18, Fa0/19, Fa0/20            |  |
| 1002 foot-default active 1003 foot-findefault active                                                                                                    |                                                                                                    |                 | Fa0/21, Fa0/22, Fa0/23, Fa0/24            |  |
|                                                                                                    | 1002 Idd1-derault                                                                                               | active          |                                           |  |
|                                                                                                    | Contraction of the second second second second second second second second second second second second second s |                 |                                           |  |

Gambar 13. Konfigurasi Interface Switch2 Menjadi Mode Trunk dan Menampilkan List VLAN Switch3

12) Konfigurasi terakhir pada switch3, yaitu mendaftarkan nama VLAN yang ada di switch2 (VLAN 10: lab\_a), agar PC antar VLAN dapat saling berkomunikasi.

| Phylici Onfg Oli    Bitchifsbor vian breis   Sutchifsbor vian breis      Viab Hame Bastas   Bastas   Confg Bastas   Confg   I defaalt etive   GigO/la etive   GigO/la                                                                                                    | witch3                               |                 |                                | -                          | U |
|----------------------------------------------------------------------------------------------------|--------------------------------------|-----------------|--------------------------------|----------------------------|---|
| SwitchHabow vlam brief<br>SwitchHabow vlam brief<br>TuAN Name Status Outs<br>TuAN Name Status Outs<br>TuAN SwitchHabow Status Status Outs<br>TuAN SwitchHabow Status Status Outs<br>TuAN SwitchHabow Status Status Status SwitchHabow Status Status S                                                                                                    | hysical Config <u>CLI</u> Attributes |                 |                                |                            |   |
| Nutlowishow Viam be<br>Watchishow Viam be<br>Watchishow Viam brief<br>TAN Nees Status Ports<br>Tan Antiper Status Ports<br>Tan Antiper Status Ports<br>Tan Antiper Status Ports<br>Tan Antiper Status Ports<br>Tan Antiper Status Ports<br>Tan Antiper Status Ports<br>Tan Antiper Status Ports<br>Tan Antiper Status Ports<br>Tan Antiper Status Ports<br>Tan Antiper Status Ports<br>Tan Antiper Status Ports<br>Status Ports<br>Status                                                                                                    |                                      |                 |                                | IOS Command Line Interface |   |
| Suitchishov Vian bzi<br>Vian Name Status Ports<br>                                                                                                    |                                      |                 |                                |                            |   |
| Saturations that Difference of the Difference of the Difference of                                                                                                    | Jwitch#show vian br                  |                 |                                |                            |   |
| TLAN Name 6 to to<br>TLAN Name 6 to to<br>6 default 0 default 0 common<br>1 default 0 common<br>1 default 0 common<br>1 default 0 common<br>1 do fault 0 common<br>1 do fa                                                                                                    | Switchishow vian biler               |                 |                                |                            |   |
| <pre>i defait active 0:g0/1 ide_p active 0:g0/1 active 0:g0/1 active 0:g</pre>                                                                                                    | /LAN Name                            | Status          | Ports                          |                            |   |
| 20 lab_b active Fa0/1, Fa0/2, Fa0/4<br>Fa0/5, Fa0/10, Fa0/11, Fa0/2, Fa0/2<br>Fa0/13, Fa0/13, Fa0/14, Fa0/2<br>Fa0/17, Fa0/13, Fa0/14, Fa0/2<br>Fa0/17, Fa0/13, Fa0/14, Fa0/2<br>Fa0/17, Fa0/13, Fa0/14, Fa0/2<br>Fa0/17, Fa0/13, Fa0/2<br>Fa0/17, Fa0/13, Fa0/2<br>Fa0/17, Fa0/13, Fa0/2<br>Fa0/17, Fa0/13, Fa0/2<br>Fa0/17, Fa0/13, Fa0/2<br>Fa0/17, Fa0/13, Fa0/2<br>Fa0/17, Fa0/13, Fa0/2<br>Fa0/17, Fa0/13, Fa0/2<br>Fa0/17, Fa0/13, Fa0/2<br>Fa0/17, Fa0/13, Fa0/2<br>Fa0/17, Fa0/13, Fa0/2<br>Fa0/17, Fa0/13, Fa0/2<br>Fa0/17, Fa0/13, Fa0/2<br>Fa0/17, Fa0/13, Fa0/2<br>Fa0/13, Fa0/2<br>Fa0/13, Fa0/13, Fa0/2<br>Fa0/13, Fa0/13, Fa0/14, Fa0/13, Fa0/14, Fa0/13, Fa0/2<br>Fa0/13, Fa0/14, Fa0/14,                                                                                                    | l default                            | active          | Gig0/1                         |                            |   |
| Taylo, Fao/G, Fao/T, Fao/B         Fao/S, Fao/T, Fao/LD, Fao/LD, Fao/                                                                                                    | 1 lab b                              | active          | Fa0/1, Fa0/2, Fa0/3, Fa0/4     |                            |   |
| TaV/5, TaV/10, TaV/11, TaV/12<br>FaV/15, FaV/16, FaV/15, FaV/15, FaV/15, FaV/15, FaV/15, FaV/15, FaV/15, FaV/15, FaV/15, FaV/15, FaV/15, FaV/15, FaV/16, FaV/15, FaV/16, FaV/16,                                                                                                    |                                      |                 | Fa0/5 Fa0/6 Fa0/7 Fa0/8        |                            |   |
| Fa0/13, Fa0/14, Fa0/15, Fa0/20         Fa0/11, Fa0/15, Fa0/20         Fa0/21, Fa0/22, Fa0/23, Fa0/24         1003 toben-ring-default         active         1004 fodine-default         active         Nutchionfigure terminal         Enter configure torminal         Enter configure terminal         Enter configure terminal         Statch config' v1an         Statch config' v1an         Statch config' v1an         Statch config' v1an         Statch config' state         Statch config' state         Statch config' state         Statch config' state         Statch config' state         Statch config' state         Statch config' state         Statch config' state         State         State         State         State         State         State         State         State         State         State         State         State         State         State         State         State         State         State         State                                                                                                    |                                      |                 | Fa0/9 Fa0/10 Fa0/11 Fa0/12     |                            |   |
| Pa0/17, Fa0/18, Fa0/23, Fa0/23<br>Fa0/21, Fa0/23, Fa0/24<br>1002 fddi-default active<br>1004 fddi-default active<br>1004 fddinet-default active<br>Switchfoonfigure terminal<br>fuser confugure terminal<br>fuser confugure to meands, one per line. End with CWTL/Z.<br>Switchfoonfigure terminal<br>Switchfoonfigure terminal<br>Switchfoonfigur                                                                                                    |                                      |                 | Fa0/13 Fa0/14 Fa0/15 Fa0/16    |                            |   |
| Fa0/21, Fa0/22, Fa0/23, Fa0/24<br>ToO fddi-default active<br>1003 fddi-default active<br>1004 fddine-default active<br>Switchfoonfigure terminal<br>Enter configuration commands, one per line. End with CNTL/Z.<br>Switchfoonfigitv<br>Switch(config) fv1<br>Switch(config) fv1<br>Switch(config) fv1<br>Switch(config) rv1<br>Switch(config) fw1<br>Switch(config) fw1<br>Switch(c                                                                                                    |                                      |                 | Fa0/17 Fa0/18 Fa0/19 Fa0/20    |                            |   |
| <pre>1002 fdd:-default active into the fold of the fold of the fol</pre>                                                                                                    |                                      |                 | Fa0/21 Fa0/22 Fa0/23 Fa0/24    |                            |   |
| 1003 tokan-ring-default active<br>1004 fddina-default active<br>1005 trae-default active<br>Sutchfoonfigure termial<br>Inter configuration commands, one per line. Ind with CNTL/Z.<br>Sutchfoonfight Vian<br>Sutchfoonfight Vian<br>Sutchfoonfight Vian<br>Sutchfoonfight Vian<br>Sutchfoonfight Vian<br>Sutchfoonfight Vian<br>Sutchfoonfight Sut<br>Sutchfoonfight Sut<br>Sutchfoonfight Sut<br>Sutchfoonfight Sut<br>Sutchfoonfight Sut<br>Sutchfoonfight Sut<br>Sutchfoonfight Sut<br>Sutchfoonfight Sut<br>Sutchfoonfight Sut<br>Sutchfoon<br>Sutchfoon<br>Sutchfoon<br>Sutchfoonv Via<br>Sutchfoonv Via<br>Sutchfoonv Vian<br>Sutchfoonv Vian<br>Sutchf                                                                                                    | 1002 fddi-default                    | active          | 140,01, 140,00, 140,00, 140,01 |                            |   |
| 1004 fddinet-default active<br>1005 trate-default active<br>Sutchfoonf<br>Sutchfoonfgure te<br>Sutchfoonfgure te<br>Sutchfoonfgure terninal<br>Enter configure terninal<br>Enter configure terninal<br>Sutchfoonfg fvlan<br>Sutchfoonfg fvlan<br>Sutchfoonfg fvlan<br>Sutchfoonfg vlan<br>Sutchfoonfg vlan<br>Sutchfoonfg fexit<br>Sutchfoonfg fexit<br>Sutchfoonfg fexit<br>Sutchfoonfg fexit<br>Sutchfoonfg fexit<br>Sutchfoonfg fexit<br>Sutchfoonfg fexit<br>Sutchfoonfg fexit<br>Sutchfoonfg fexit<br>Sutchfoonfg fexit<br>Sutchfoonfg fexit<br>Sutchfabov vlan<br>Sutchfabov vlan<br>Sutchfabov vla                                                                                                    | 1002 tokenering-default              | active          |                                |                            |   |
| <pre>u005 trms-default active bitchefooffgure to bitchefooffgure to bi</pre>                                                                                                    | 004 fddinet-default                  | active          |                                |                            |   |
| <pre>Witchiston Witchiston Witchi</pre>                                                                                                    | 005 sense default                    | accive          |                                |                            |   |
| Naichfonnfigurs te minal<br>Mitchénonfigurs te meninal<br>Mitchénonfigurs te meninal<br>Mitchénonfigi fvla<br>Mitchénonfigi fvla<br>Mitchénonfigi fvlan 10<br>Mitchénonfigi fvlan 10<br>Mitchénonfigi fvlan 10<br>Mitchénonfigi fvlan 10<br>Mitchénonfigi fexit<br>Mitchénonfigi fexit<br>Mitchénon<br>Mitchénon<br>Mitchénon<br>Mitchénon<br>Mitchénon<br>Mitchénon<br>Mitchénon vla<br>Mitchénon vla<br>Mitchénon vla                                                                                                    | Suitebteenf                          | accive          |                                |                            |   |
| National set of the set of the se                                                                                                    | Switchten fimme t                    |                 |                                |                            |   |
| Nuclei contiguist terminia<br>Nuclei contiguist terminia<br>Nuclei contiguist terminia<br>Nuclei contiguist<br>Nuclei contiguist<br>Nuclei contiguist<br>Nuclei contiguist<br>Nuclei contiguist<br>Nuclei contiguist<br>Nuclei fent<br>Nuclei fent<br>Nuclei fe                                                                                                    | Switch#configure t                   |                 |                                |                            |   |
| nef Contiguitation commands, one per line. And with Chil/2.<br>Witch (contig) #v1<br>Witch (contig) #v1<br>Witch (contig) =v1<br>Witch (contig) = w1<br>Witch (contig) = wit<br>Witch (contig) = wit<br>Witch (contig) = wit<br>Witch = Mitch<br>Witch = Mitch = Mitch<br>Witch = Mitch = Mitch =                                                                                                    | Switchsconligure terminal            |                 | and whether CHIET (7           |                            |   |
| Daitch (config) #vla<br>Suitch (config) #vla<br>Suitch (config-vlan) fama<br>Suitch (config-vlan) fami<br>Suitch (config-vlan) fami<br>Suitch (config) fami<br>Suitch fami<br>Suitch fa                                                                                                    | Sincer configuration commands, o     | me per rime. r  | ind with CNID/2.               |                            |   |
| Satuki (onlig) \$/1a 10<br>Satuki (onlig) \$/1a 10<br>Satuki (onlig) \$/1a 10<br>Satuki (onlig) \$/1a 10<br>Satuki (onlig) \$/1a 14<br>Satuki (onlig) \$/2a 14<br>Satuki (onlig) \$/2a 14<br>Satuki (onlig) \$/2a 14<br>Satuki (onlig) \$/2a 14<br>Satuki Satuki Satuki<br>Satuki Satuki Satuk                                                                                                    | Switch (config) #v                   |                 |                                |                            |   |
| Switch (config-vian) faam<br>Switch (config-vian) faam<br>Switch (config-vian) fexi<br>Switch (config) fexi<br>Switch feorify fexit<br>Switchif<br>SWitchif<br>SWitchif<br>SWitchif<br>Switchif<br>Switchifshov<br>* Incomplete command.<br>Switchifshov via<br>Switchifshov via                                                                                                    | Switch(config)#via                   |                 |                                |                            |   |
| Saichi (Onlig' Sain Siama<br>Saichi (Onlig' Sain Siama<br>Saichi (Onlig' Sain<br>Saichi (Onlig' Sain<br>Saichi (Onlig' Sain<br>Saichi (Onlig' Sain<br>Saichi (Onlig' Sain<br>Saichi (Sain<br>Saichi Sain<br>Saichi Sain<br>Sain<br>Sain<br>Sain<br>Sain<br>Sain<br>Sain<br>Sain                                                                                                    | Switch(config)#vian io               |                 |                                |                            |   |
| Switchisons you have the set of the set of t                                                                                                    | Switch (config=vian) #nam            |                 |                                |                            |   |
| Switch (config * Ani/ Switch<br>Switch (config ) Switch<br>Switch (config ) Switch<br>Switch (config ) Switch<br>Switch:<br>Switch:<br>S | Switch(config=vian)#name iab_a       |                 |                                |                            |   |
| Suitch (config) #at<br>Suitch (config) #at<br>Suitch (config) #at<br>Suitch#<br>Suitch#sh<br>Suitch#show<br>% Incomplete command.<br>Suitch#show vla<br>Suitch#show vla                                                                                                    | Switch(config-vian) sexi             |                 |                                |                            |   |
| Switchings Switch<br>Switching Switching<br>Switching<br>Switching<br>Switching<br>A Incomplete command.<br>Switchingsow via<br>Switchingsow via<br>Switchingsow via                                                                                                    | Switch(config=vian)#exit             |                 |                                |                            |   |
| Suitch<br>Suitchf<br>Suitchfsh<br>Suitchfsh<br>Suitchfshou vla<br>Suitchfshou vla<br>Suitchfshou vla                                                                                                    | Switch (config) sex                  |                 |                                |                            |   |
| SYS-S-CONFIG_I: Configured from console by console<br>Switchfsha<br>Switchfshow<br>& Incomplete command.<br>Switchfshow vla<br>Switchfshow vla                                                                                                    | Switch(coniig) #exit                 |                 |                                |                            |   |
| Svitchšsh<br>Svitchšshov<br>Pinceštov po<br>Svitchšshov Vlan b<br>Svitchšshov Vlan brief                                                                                                    | %SYS-5-CONFIG_I: Configured fro      | m console by co | onsole                         |                            |   |
| Sallinano<br>Sallinano<br>Sallin                                                                                                    | Contact data                         |                 |                                |                            |   |
| 4 Incomplate command.<br>Svitchfshow vla<br>Svitchfshow vla<br>Svitchfshow vlan b<br>Svitchfshow vlan b                                                                                                    | Switchesh                            |                 |                                |                            |   |
| Suitchfshow Vla<br>Suitchfshow Vla<br>Suitchfshow Vla                                                                                                    | 5 Teasuralete sermand                |                 |                                |                            |   |
| oslovajskom vlan b<br>Svitch#show vlan brief                                                                                                    | Switchtchov vla                      |                 |                                |                            |   |
| Svitchřshow vlan brief                                                                                                    | Suitchtshow vlan h                   |                 |                                |                            |   |
|                                                                                                    | Switchfshow vlan brief               |                 |                                |                            |   |
|                                                                                                    | CARCELLOW VERM MARE                  |                 |                                |                            |   |
|                                                                                                    |                                      |                 |                                |                            | _ |

Gambar 14. Konfigurasi VLAN10 di Switch3

13) Router dikonfigurasi untuk menghubungkan VLAN 10 dan VLAN 20 melalui switch2. Port gigabitEthernet 0/0 yang menghubungkan router ke switch2 dihidupkan dengan no shutdown. Untuk konfigurasi network VLAN pada router, setting dilakukan pada sub interface sesuai dengan nomor VLAN yang ada. Sebagai contoh: interface gigabitEthernet 0/0.10 dan 0/0.20. Selanjutnya, perintah encapsulation dot1Q 10 dimasukkan (angka terakhir sesuai dengan nomor VLAN sebelumnya), dan alamat IP serta subnet mask dimasukkan setelah melakukan perhitungan subnetting. Ulangi langkah untuk VLAN 20.

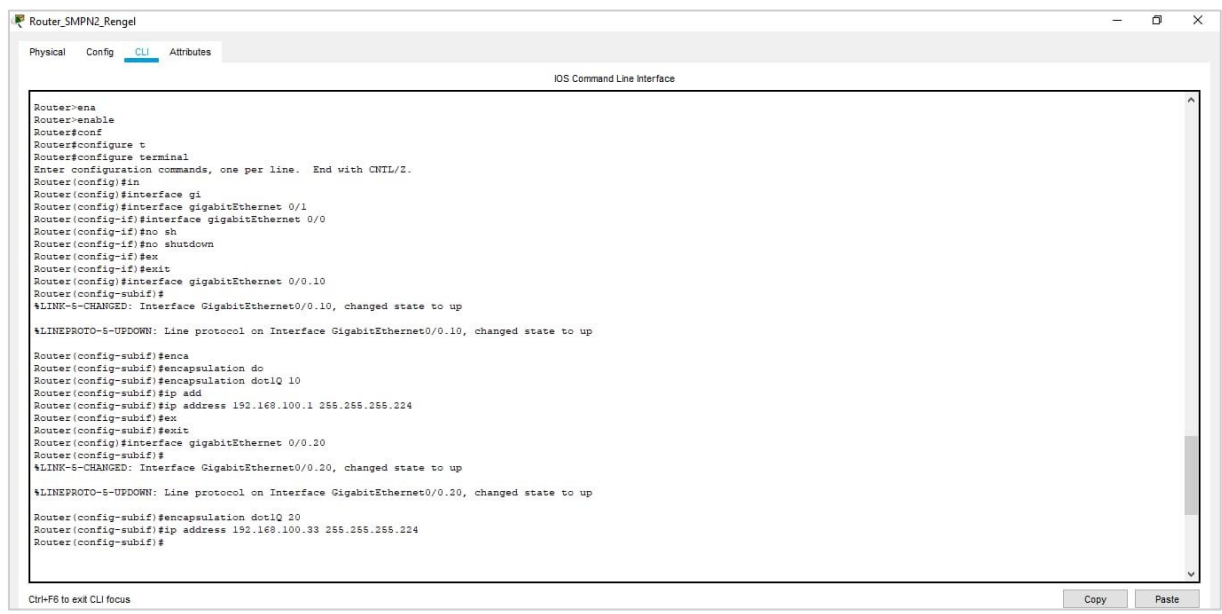

Gambar 15. Konfigurasi Router Sub Interface untuk VLAN 10 dan VLAN 20

#### 3.2 Pengecekan Desain Jaringan SMPN 2 Rengel

Setelah melakukan pengaturan desain jaringan SMPN 2 Rengel, maka akan dilakukan pengujian terhadap jaringan menggunakan ping tes. Ping adalah sebuah program yang digunakan untuk menguji keberlanjutan atau ketersediaan jaringan berbasis teknologi TCP/IP [8].

1) PC\_G1 ke Router\_SMPN2\_Rengel dan

| ł | PC_G1                                                                                                    |
|---|----------------------------------------------------------------------------------------------------|
|   | Physical Config Desktop Programming Attributes                                                                                                    |
|   | Command Prompt                                                                                                    |
|   | Packet Tracer PC Command Line 1.0<br>C:\>ipconfig                                                                                                    |
|   | FastEthernet0 Connection: (default port)                                                                                                    |
|   | Link-local IPv6 Address: FE80::290:2BFF:FECC:11E6<br>IP Address 192.168.100.66<br>Subnet Mask 255.255.255.248<br>Default Gateway 192.168.100.65                                                                                                    |
|   | Bluetooth Connection:                                                                                                    |
|   | Link-local IPv6 Address: ::<br>IP Address                                                                                                    |
|   | C:\>ping 192.168.100.65                                                                                                    |
|   | Pinging 192.168.100.65 with 32 bytes of data:                                                                                                    |
|   | Reply from 192.168.100.65: bytes=32 time=lms TTL=255<br>Reply from 192.168.100.65: bytes=32 time <lms ttl="255&lt;br">Reply from 192.168.100.65: bytes=32 time<lms ttl="255&lt;br">Reply from 192.168.100.65: bytes=32 time<lms ttl="255&lt;/th"></lms></lms></lms> |
|   | <pre>Ping statistics for 192.168.100.65:<br/>Packets: Sent = 4, Received = 4, Lost = 0 (0% loss),<br/>Approximate round trip times in milli-seconds:<br/>Minimum = 0ms, Maximum = 1ms, Average = 0ms</pre>                                                          |
|   | C:\>                                                                                                    |

Gambar 16. Ping PC\_G1 ke Router\_SMPN2\_Rengel

2) PC\_G1 ke PC\_G2

```
C:\>ping 192.168.100.67
Pinging 192.168.100.67 with 32 bytes of data:
Reply from 192.168.100.67: bytes=32 time=lms TTL=128
Reply from 192.168.100.67: bytes=32 time<lms TTL=128
Reply from 192.168.100.67: bytes=32 time<lms TTL=128
Ping statistics for 192.168.100.67:
    Packets: Sent = 4, Received = 4, Lost = 0 (0% loss),
Approximate round trip times in milli-seconds:
    Minimum = 0ms, Maximum = lms, Average = 0ms
C:\>
```

Gambar 17. Ping PC\_G1 ke PC\_G2

3) PC\_G1 ke perpus1

| C:\>ping 192.168.100.73                              |
|------------------------------------------------------|
| Pinging 192.168.100.73 with 32 bytes of data:        |
| Reply from 192.168.100.73: bytes=32 time<1ms TTL=255 |
| Reply from 192.168.100.73: bytes=32 time<1ms TTL=255 |
| Reply from 192.168.100.73: bytes=32 time<1ms TTL=255 |
| Reply from 192.168.100.73: bytes=32 time<1ms TTL=255 |
|                                                      |
| Ping statistics for 192.168.100.73:                  |
| Packets: Sent = 4, Received = 4, Lost = 0 (0% loss), |
| Approximate round trip times in milli-seconds:       |
| Minimum = Oms, Maximum = Oms, Average = Oms          |
|                                                      |
| C:\>                                                 |
|                                                      |

Gambar 18. Ping PC\_G1 ke perpus1

4) PC\_G1 ke PC\_LAB\_A1

| C:\>ping 192.168.100.2                                                                  |
|-----------------------------------------------------------------------------------------|
| Pinging 192.168.100.2 with 32 bytes of data:                                            |
| Reply from 192.168.100.2: bytes=32 time<1ms TTL=127                                     |
| Reply from 192.168.100.2: bytes=32 time <lms ttl="127&lt;/td"></lms>                    |
| Reply from 192.168.100.2: bytes=32 time=3ms TTL=127                                     |
| Reply from 192.168.100.2: bytes=32 time<1ms TTL=127                                     |
| Ping statistics for 192.168.100.2:<br>Packets: Sent = 4 Received = 4 Lost = 0 (0% Loss) |
| Approximate yound this times in milli cocorde:                                          |
| Minimum = Oms, Maximum = 3ms, Average = Oms                                             |
| C:\>                                                                                    |

Gambar 19. Ping PC\_G1 ke PC\_LAB\_A1

5) PC\_LAB\_A1 ke Router\_SMPN2\_Rengel

```
C:\>ping 192.168.100.1
Pinging 192.168.100.1 with 32 bytes of data:
Reply from 192.168.100.1: bytes=32 time<lms TTL=255
Reply from 192.168.100.1: bytes=32 time<lms TTL=255
Reply from 192.168.100.1: bytes=32 time<lms TTL=255
Ping statistics for 192.168.100.1:
    Packets: Sent = 4, Received = 4, Lost = 0 (0% loss),
Approximate round trip times in milli-seconds:
    Minimum = 0ms, Maximum = 0ms, Average = 0ms
C:\>
```

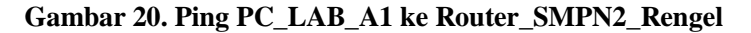

6) PC\_LAB\_A1 ke PC\_LAB\_A2

| C:\>ping 19 | 92.168.100.3    |            |            |         |
|-------------|-----------------|------------|------------|---------|
| Pinging 192 | 2.168.100.3 wit | h 32 byte: | s of data: |         |
| Reply from  | 192.168.100.3:  | bytes=32   | time<1ms   | TTL=128 |
| Reply from  | 192.168.100.3:  | bytes=32   | time<1ms   | TTL=128 |
| Reply from  | 192.168.100.3:  | bytes=32   | time<1ms   | TTL=128 |
| Reply from  | 192.168.100.3:  | bytes=32   | time=1ms   | TTL=128 |

Gambar 21. Ping PC\_LAB\_A1 ke PC\_LAB\_A2

7) PC\_LAB\_A1 ke PC\_LAB\_B1

| C:\>ping 192.168.100.34                              |
|------------------------------------------------------|
| Pinging 192.168.100.34 with 32 bytes of data:        |
| Reply from 192.168.100.34: bytes=32 time<1ms TTL=127 |
| Reply from 192.168.100.34: bytes=32 time<1ms TTL=127 |
| Reply from 192.168.100.34: bytes=32 time<1ms TTL=127 |
| Reply from 192.168.100.34: bytes=32 time<1ms TTL=127 |
|                                                      |
| Ping statistics for 192.168.100.34:                  |
| Packets: Sent = 4, Received = 4, Lost = 0 (0% loss), |
| Approximate round trip times in milli-seconds:       |
| Minimum = Oms, Maximum = Oms, Average = Oms          |
|                                                      |

Gambar 22. PC\_LAB\_A1 ke PC\_LAB\_B1

8) PC\_LAB\_A1 ke PC\_G1

| C:\>ping 192.168.100.66                                                                                                    |
|----------------------------------------------------------------------------------------------------|
| Pinging 192.168.100.66 with 32 bytes of data:                                                                                                    |
| Reply from 192.168.100.66: bytes=32 time=1ms TTL=127<br>Reply from 192.168.100.66: bytes=32 time<1ms TTL=127<br>Reply from 192.168.100.66: bytes=32 time<1ms TTL=127<br>Reply from 192.168.100.66: bytes=32 time<1ms TTL=127 |
| <pre>Ping statistics for 192.168.100.66:<br/>Packets: Sent = 4, Received = 4, Lost = 0 (0% loss),<br/>Approximate round trip times in milli-seconds:<br/>Minimum = Oms, Maximum = 1ms, Average = 0ms</pre>                   |

Gambar 23. Ping PC\_LAB\_A1 ke PC\_G1

Berdasarkan hasil pengecekan jaringan menggunakan metode ping semua dapat terhubung. Hasil yang menunjukkan bahwa semua perangkat dapat terhubung adalah indikasi positif bahwa desain jaringan yang telah dirancang memenuhi persyaratan dan kebutuhan yang diidentifikasi sebelumnya. Keberhasilan uji konektivitas dapat diartikan bahwa infrastruktur jaringan, konfigurasi perangkat, dan pengaturan alamat IP berfungsi sebagaimana mestinya.

#### 3.3 Konfigurasi VLAN pada Windows di PC

Dalam konfigurasi pada windows di PC perlu memasukkan IP address, subnet mask, default gateway. Alamat IP adalah representasi numerik yang ditempatkan pada perangkat seperti router, printer, dan komputer untuk tujuan komunikasi, serta keberadaannya dalam suatu jaringan didukung oleh protokol internet [9]. Subnet mask Subnet mask adalah istilah komputer dalam bahasa Inggris yang merujuk kepada bilangan biner 32-bit yang digunakan untuk memisahkan bagian dari alamat IP yang mewakili nama domain dari ID host dan menentukan posisi host, apakah berada dalam jaringan internal atau jaringan eksternal [10]. Default Gateway berperan sebagai jalur akses ke destinasi tertentu, yakni internet [11].

1) Mencari menu "Settings"

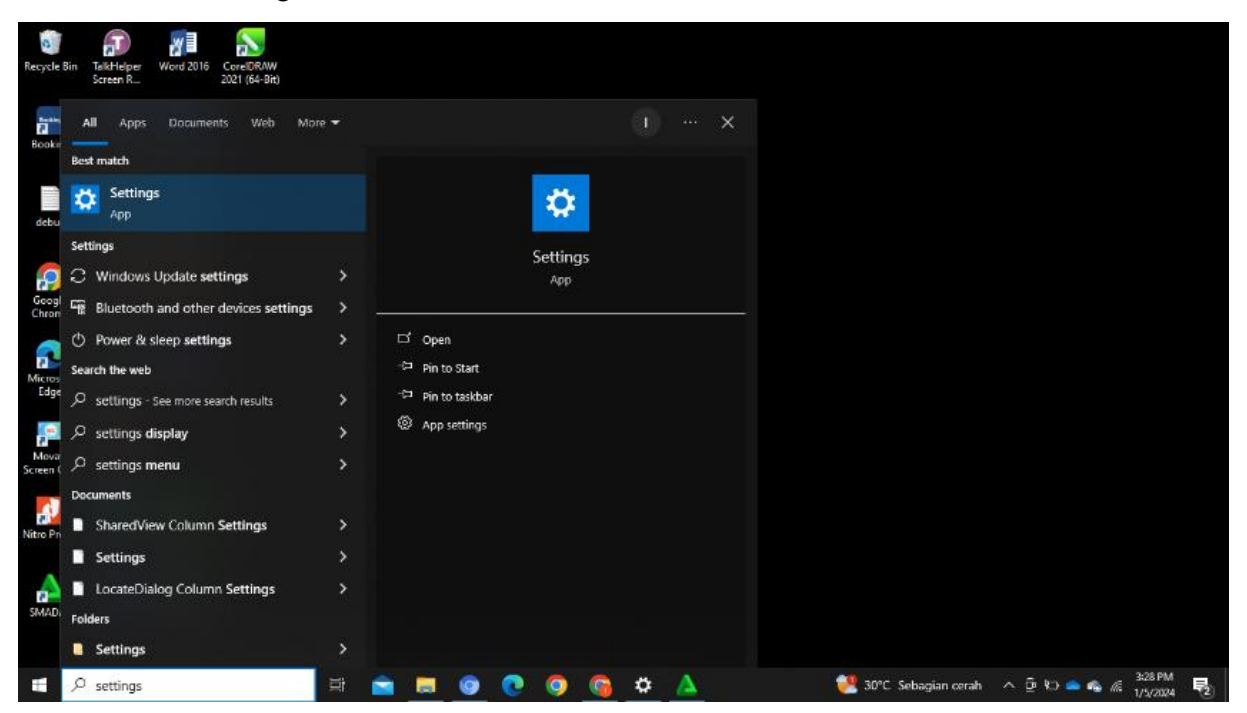

Gambar 24. Mencari Menu "Settings"

# 2) Memilih "Network & Internet"

| Settings |                                                   |                 |                                                              |           |         |                                                          |                         |                            |                                     |               | - a ×                                                   |  |
|----------|---------------------------------------------------|-----------------|--------------------------------------------------------------|-----------|---------|----------------------------------------------------------|-------------------------|----------------------------|-------------------------------------|---------------|---------------------------------------------------------|--|
|          | 0                                                 | iz<br>izm<br>My | <b>tra aliya</b><br>a.aliya28@gmail.com<br>Microsoft account |           |         | Get even n<br>With a few quici<br>Let's gol              | k selections,<br>Skip f | you'll be on y             | <b>lows</b><br>your way to enjoying | the full Micr | osoft experience.                                       |  |
|          |                                                   |                 | [                                                            | Find a se | tting   |                                                          | P                       |                            |                                     |               |                                                         |  |
| 므        | System<br>Display, sound, notifications,<br>power |                 | Devices<br>Bluetooth, printers, mouse                        | (         |         | Phone<br>Link your Android, iPhone                       | €                       | Network<br>Wi-Fi, airp     | : & Internet<br>plane mode, VPN     | ¢             | Personalization<br>Background, lock screen, colors      |  |
| E        | Apps<br>Uninstall, defaults, optional<br>features | 8               | Accounts<br>Your accounts, email, sync,<br>work, family      | 9         | Q<br>↓字 | Time & Language<br>Speech, region, date                  | ¢                       | Gaming<br>Game Bar<br>Mode | r, captures, Game                   | Ģ             | Ease of Access<br>Narrator, magnifier, high<br>contrast |  |
| Q        | Search<br>Find my files, permissions              | A               | Privacy<br>Location, camera, microphone                      | Ŕ         | С       | Update & Security<br>Windows Update, recovery,<br>backup |                         |                            |                                     |               |                                                         |  |

Gambar 25. Memilih "Network & Internet"

3) Memilih "Change adapter options"

| ← Settings            |                                                                                                    |      |                  | =          | đ        | ×   |
|-----------------------|----------------------------------------------------------------------------------------------------|------|------------------|------------|----------|-----|
| බ Home                | Status                                                                                                    |      |                  |            |          |     |
| Find a setting $\rho$ | Network status                                                                                                 | Help | o from the web   |            |          | - î |
| Network & Internet    | -                                                                                                    | Upd  | lating network a | idapter oi | r driver | e   |
|                       | $\Box - c = \Box$                                                                                              | Find | ing ny iP addi   | inge       |          |     |
| 🕀 Status              | ALIVA<br>Public network                                                                                        |      | Get help         |            |          |     |
| <i>i</i> ∰ Wi-Fi      | You're connected to the Internet                                                                               | £    | Give feedback    |            |          |     |
| 💭 Ethernet            | If you have a limited data plan, you can make this network a<br>metered connection or change other properties. |      |                  |            |          |     |
| 📅 Dial-up             | Wi-Fi (ALIYA) 3.75 GB<br>From the last 30 days                                                                 |      |                  |            |          |     |
| ege VPN               | Properties Data usage                                                                                          |      |                  |            |          |     |
| 🖏 Airplane mode       | Show available networks                                                                                        |      |                  |            |          |     |
| 010 Mobile hotspot    | View the connection options around you.                                                                        |      |                  |            |          |     |
| Proxy                 | Advanced network settings                                                                                      |      |                  |            |          |     |
|                       | Change adapter options<br>View network adapters and change connection settings.                                |      |                  |            |          |     |
|                       | Network and Sharing Center<br>For the networks you connect to, decide what you want to share.                  |      |                  |            |          |     |

# Gambar 26. Memilih "Change adapter options"

4) Memilih jaringan "Ethernet"

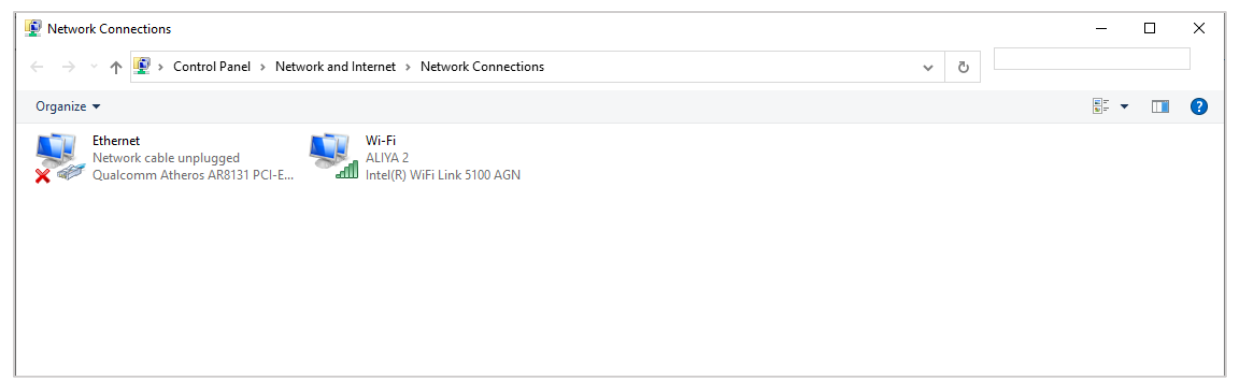

Gambar 27. Memilih Jaringan "Ethernet"

5) Menyentang dan memilih "Internet Protocol Version 4 (TCP/IPv4)". Kemudian, mengklik "Properties"

| technoliking | Sharing                                     |                                                                                                    |                      |   |
|--------------|---------------------------------------------|----------------------------------------------------------------------------------------------------|----------------------|---|
| Connect us   | ling:                                       |                                                                                                    |                      |   |
| 🚽 Qual       | comm Ather                                  | os AR8131 PCI-E Gig                                                                                   | gabit Ethernet Contr | 0 |
|              |                                             |                                                                                                    | Configure.           |   |
| This conne   | ction uses th                               | ne following items:                                                                                   |                      |   |
|              | e and Printer<br>S Packet S<br>temet Protoc | sont Networks<br>r Sharing for Microsof<br>cheduler<br>col Version 4 (TCP/IP<br>vork Adapter Multiple | ft Networks          |   |
| M            | icrosoft LLDI                               | P Protocol Driver                                                                                     |                      |   |
| 🗹 🔟 Int      | ternet Protoc                               | ol Version 6 (TCP/IP                                                                                  | °v6)                 | ~ |
| <            |                                             |                                                                                                    | >                    |   |
| Insta        | all                                         | Uninstall                                                                                             | Properties           |   |
| Descriptio   | n                                           |                                                                                                    |                      |   |
| Descriptio   | ision Control                               | Protocol/Internet Pro                                                                                 | otocol. The default  |   |

Gambar 28. Menyentang "Internet Protocol Version 4 (TCP/IPv4) dan "Properties"

6) Memilih *radion button* "Use the following IP address". Kemudian, mengetikan IP address, Subnet mask, dan Default gateway

| eneral                                                                                               |                                                                                        |  |  |  |
|----------------------------------------------------------------------------------------------------|----------------------------------------------------------------------------------------|--|--|--|
| You can get IP settings assign<br>this capability. Otherwise, you<br>for the appropriate IP settings | ed automatically if your network suppor<br>need to ask your network administrato<br>i. |  |  |  |
| Obtain an IP address aut                                                                             | omatically                                                                             |  |  |  |
| • Use the following IP addr                                                                          | ess:                                                                                   |  |  |  |
| IP address:                                                                                          | 192 . 168 . 100 . 66                                                                   |  |  |  |
| Subnet mask:                                                                                         | 255 . 255 . 255 . 248                                                                  |  |  |  |
| Default gateway:                                                                                     | 192 . 168 . 100 . 65                                                                   |  |  |  |
| Obtain DNS server addre                                                                              | ss automatically                                                                       |  |  |  |
| • Use the following DNS se                                                                           | rver addresses:                                                                        |  |  |  |
| Preferred DNS server:                                                                                |                                                                                        |  |  |  |
| Alternate DNS server:                                                                                |                                                                                        |  |  |  |
|                                                                                                    | xit                                                                                    |  |  |  |

Gambar 29. Memilih *Radion button* "Use the following IP address" dan Mengetikan IP address, Subnet mask, dan Default gateway

#### IV. KESIMPULAN

Dalam menghadapi meningkatnya kebutuhan teknologi informasi, termasuk sambungan komputer, di masyarakat, SMPN 2 Rengel mengalami kendala dalam efisiensi sambungan komputernya dimana menggunakan Local Area Network (LAN). Sebagai solusi, dilakukan desain manajemen jaringan dengan menerapkan konsep VLAN menggunakan Cisco Packet Tracer di lingkungan Windows. Simulasi topologi jaringan membantu visualisasi dan pengujian kinerja sebelum implementasi, sementara pengujian konektivitas dengan perintah ping memverifikasi keberhasilan koneksi antar perangkat. Dengan demikian, diharapkan desain manajemen jaringan ini dapat meningkatkan efisiensi pemanfaatan teknologi informasi dalam pendidikan dan administrasi di SMPN 2 Rengel. Untuk memastikan keberhasilan implementasi, kunci pentingnya adalah memberikan pelatihan komprehensif kepada staf, menjadwalkan pemeliharaan rutin, dan mengimplementasikan sistem pemantauan yang efektif. Fleksibilitas desain jaringan untuk pertumbuhan kebutuhan di masa depan juga harus diperhatikan, memastikan adaptabilitas struktur terhadap perkembangan teknologi informasi. Dengan pendekatan ini, SMPN 2 Rengel dapat memastikan infrastruktur teknologi informasinya tetap efisien dan siap untuk perkembangan ke depan.

#### REFERENSI

- [1] C. Setiawan, 2014, Komputer Jaringan Untuk Pemula. DAN IDEA.
- [2] R. R. A. A. Pelealu, D. Wonggo, and O. Kembuan, 2020, Perancangan dan Implementasi Jaringan Komputer vol. Jointer, 1. no. [Online]. Available: Smk Negeri 1 Tahuna, 1. p. 6, http://jointer.id/index.php/jointer/article/view/4
- [3] G. Munawar *et al.*, 2020, Pengembangan Unit Pelatihan Teknologi Informasi Di Politeknik Negeri Bandung, *J. DIFUSI*, vol. 3, no. 2, p. 18, doi: 10.35313/difusi.v3i2.1901.
- [4] R. Elimanafe, Y. Suban Belutowe, P. Katemba, U. I. Kupang Jln Perintis Kemerdekaan, K. Putih, and K. Kupang Nusa Tenggara Timur, 2022, Perancangan Jaringan Virtual Local Area Network (Vlan) Untuk Menunjang Transaksi Data Antar Jaringan, *J. Teknol. Informasi*), vol. 6, no. 1.
- [5] I. M. Martina Edi Putra, P. K. Sudiarta, and W. Setiawan, 2019, Perancangan Sistem Pemantauan Peternakan Ayam Berbasis Internet of Things (IoT) dengan Cisco packet tracer 7.0, *J. SPEKTRUM*, vol. 6, no. 3, p. 19, doi: 10.24843/spektrum.2019.v06.i03.p03.
- [6] P. Jungck and S. S. Y. Shim, 2004, Issues in high-speed internet security, *Computer (Long. Beach. Calif).*, vol. 37, no. 7, pp. 36–42, doi: 10.1109/MC.2004.58.
- [7] K. Al Fikri and Djuniadi, 2021, Keamanan Jaringan Menggunakan Switch Port Security, *InfoTekJar J. Nas. Inform. dan Teknol. Jar.*, vol. 5, no. 2, pp. 302–307, [Online]. Available: http://bit.ly/InfoTekJar
- [8] I. Putu, A. E. Pratama, N. Kade, and M. Handayani, 2019, Implementasi Ids Menggunakan Snort Pada Sistem Operasi Ubuntu," *J. Mantik Penusa*, vol. 3, no. 1, pp. 176–181, [Online]. Available: www.snort.org
- [9] H. Witriyono and S. Fernandez, 2021, Enkripsi Base 64, Hashing SHA1 dan MD5 pada QR Code Presensi Kuliah, *JSAI (Journal Sci. Appl. Informatics)*, vol. 4, no. 2, pp. 263–272, doi: 10.36085/jsai.v4i2.1680.
- [10] Sikarti, F. Febrian Syah, A. Rukmi Candra Dewi, and D. Aribowo, 2023, Simulasi Perencanaan Jaringan Transport Metro Ethernet Menggunakan Aplikasi Cisco Packet Tracer Versi 6.2.0, vol. 1, no. 2.
- [11] W. Jumaisarki, 2022, Membangun Internet Sehat Dengan Mikrotik, J. Ilm. Multidisiplin, vol. 1, no. 5, pp. 1023–1030.